# Felhasználói útmutató

az

# MNASZ

# elektronikus ügyviteli rendszerének

# használatához

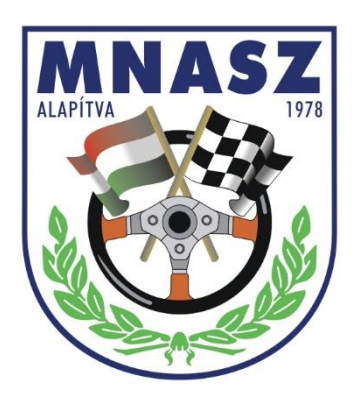

Ver: 1.0

# Tartalomjegyzék

| I.   | K  | eretrendszer3                                                                 |
|------|----|-------------------------------------------------------------------------------|
| II.  | P  | ublikus igénylések benyújtása5                                                |
| 1    | •  | Homologizációs lap igénylése5                                                 |
| 2    | •  | Telefon flotta – partneri igazolás igénylése6                                 |
| 3    | •  | Autóverseny regisztrációs kérelem benyújtása8                                 |
| III. |    | Tisztségviselőink, amatőr sportolóink által jelszóval elérhető lehetőségek 10 |
| 1    | •  | Saját adatok megadása12                                                       |
| 2    | •  | Saját adatok módosítása13                                                     |
| 3    | •  | lgénylések benyújtása13                                                       |
|      | a. | Amatőr versenyzői igazolvány igénylése14                                      |
|      | b. | Sportvezetői igazolvány igénylése14                                           |
|      | c. | Sportbírói igazolvány igénylése15                                             |
|      | d. | Sportfelügyelői igazolvány igénylése15                                        |
|      | e. | Technikai ellenőri igazolvány igénylése16                                     |
|      | f. | Sajtóképviselői igazolvány igénylése16                                        |
| 4    | •  | Beadott igénylések megtekintése, módosítása, törlése17                        |
| 5    | •  | Jelszó módosítása18                                                           |
| IV.  |    | Tagszervezeteink által jelszóval elérhető lehetőségek19                       |
| 1    | •  | Saját adatok megadása21                                                       |
| 2    | •  | Saját adatok módosítása21                                                     |
| 3    | •  | Igénylések benyújtása22                                                       |
|      | a. | Tagszervezeti megújítás22                                                     |
|      | b. | Nevezői licenc igénylés23                                                     |
|      | c. | Rendezői licenc igénylés24                                                    |
|      | d. | Tagszervezeti telefon flotta igazolás igénylése24                             |
|      | e. | Versenyzői licenc igénylés25                                                  |
|      | f. | Nemzetközi, illetve hazai bajnokságokhoz tartozó versenyek bejelentése        |
|      | g. | Regisztrált versenyek bejelentése29                                           |
| 4    |    | Beadott igénylések megtekintése, módosítása, törlése                          |

# I. Keretrendszer

A Magyar Nemzeti Autósport Szövetség 2016. februárjától megkezdi elektronikus ügyviteli rendszerének használatát.

Az elektronikus ügyviteli rendszer keretei között az alábbi lehetőségek állnak tagszervezeteink, versenyzőink, tisztségviselőink és a szövetség rendszeréhez kapcsolódó igénylők rendelkezésére:

- > Publikus, mindenki által, jelszó nélkül elérhető lehetőségek:
  - Homologizációs lap igénylés benyújtása
  - MNASZ telefon flottához kapcsolódó partneri igazolás igénylése
  - Autóverseny nyilvántartási kérelmek benyújtása (Regisztrált versenyek)
- > Tisztségviselőink, amatőr sportolóink által jelszóval elérhető lehetőségek:
  - Első sportbírói jelentkezés, vagy meghosszabbítási szándék jelzése az adott évre
  - Első sportfelügyelői jelentkezés, vagy meghosszabbítási szándék jelzése az adott évre
  - Első technikai ellenőri jelentkezés, vagy meghosszabbítási szándék jelzése az adott évre
  - Média képviselő jelentkezés, meghosszabbítási szándék jelzése az adott évre
- > Tagszervezeteink által jelszóval elérhető lehetőségek:
  - Tagfelvételi kérelem benyújtása
  - Tagság megújításának bejelentése
  - Tagszervezet adatainak módosítása
  - Nevezői licenc igénylés benyújtása
  - Rendezői licenc igénylés benyújtása
  - A tagszervezet versenyzői részére versenyzői licenc igénylése
  - Nemzetközi és bajnokságokhoz kapcsolódó versenyek bejelentése
  - Autóverseny nyilvántartási kérelmek benyújtása (Regisztrált versenyek)
  - MNASZ telefon flottához kapcsolódó partneri igazolás igénylése
  - Amatőr versenyzői igazolvány igénylés benyújtása

A rendszer üzembehelyezését követően a felsorolt igénylések elektronikus úton nyújthatók be, de tekintettel arra, hogy a licenc igénylési időszak már megkezdődött, a 2016. évben a licenc kérelmek hagyományosan, papír alapon is beadhatóak.

Minden igény benyújtása esetén a rendszer a benyújtást e-mail üzenetben igazolja vissza. Szintén e-mail üzenetekben jelzi a rendszer, amennyiben hiánypótlás szükséges illetve amennyiben az igénylés elfogadásra vagy elutasításra kerül. Az elektronikus ügyviteli rendszer két módon érhető el:

- a számítógép browserének (Explorer, Edge, Chrome, Mozilla Firefox, Opera...) címsorába beírva az eugyvitel.mnasz.hu címet,
- az MNASZ honlapján (<u>www.mnasz.hu</u>) a nyitólap fejlécében található e-ügyviteli ikonra kattintva (1.ábra).

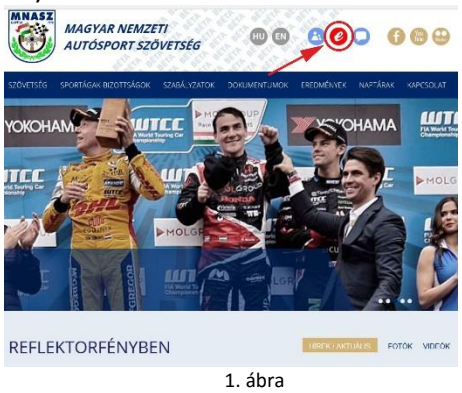

Az ügyviteli rendszer behívását követően az alábbi nyitólap jelenik meg (2.ábra):

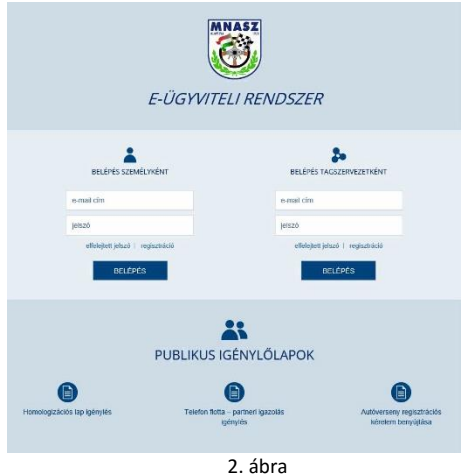

A nyitólap három részre osztható (3. ábra):

- 1. Publikus, mindenki által, jelszó nélkül elérhető lehetőségek:
- 2. Tagszervezeteink által jelszóval elérhető lehetőségek:
- 3. Tisztségviselőink, amatőr sportolóink által jelszóval elérhető lehetőségek:

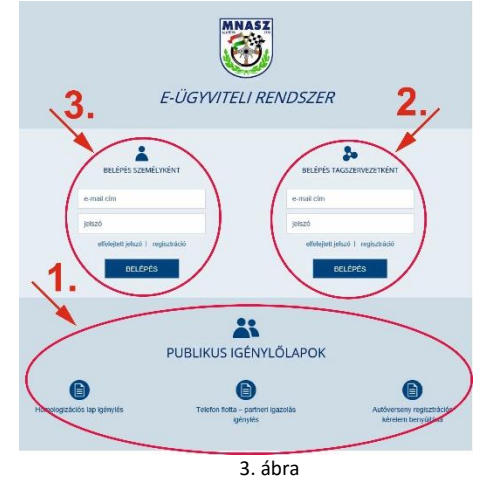

# II. Publikus igénylések benyújtása

### 1. Homologizációs lap igénylése

Homologizációs lap igénylésének leadásához nincs szükség előzetes regisztrációra, igénylését bárki leadhatja az elektronikus ügyviteli rendszer nyitólapján található ikonra klikkelve (4. ábra).

| E-ÜGYVITI                                            | ELI RENDSZER                                                                     |
|------------------------------------------------------|----------------------------------------------------------------------------------|
| enai da<br>peso<br>disiyet (kus) mpusioli<br>Eccates | ensis chi<br>pesso<br>etelejer jesso i rejustasio<br>etelejer jesso i rejustasio |
| PUBLIKUS I<br>Homogradios top lytimes                | GÉNYLŐLAPOK<br>D<br>- parter tgattisk<br>jednyks<br>Mitteren tertygálaa          |
|                                                      | 4. ábra                                                                          |

Az ikonra történő klikkelést követően megjelenő űrlapon (5. ábra) a mezők értelemszerű kitöltésével lehet az adatokat megadni.

| E-ÜGYVITELI<br>RENDSZER                                                                                                    |            | HOMOLOGIZÁCIÓS LAP IGÉNYLÉS                  |                                           |  |  |
|----------------------------------------------------------------------------------------------------|------------|----------------------------------------------|-------------------------------------------|--|--|
| National Accorded Station > 00000000                                                                                             | i          | tranyibiszám                                 | Települes                                 |  |  |
| név                                                                                                    |            | irányítószám                                 | település                                 |  |  |
| ulca, házszárr, emelet, altó                                                                                                    |            |                                              |                                           |  |  |
| utca, házszám, emelet, ajtó                                                                                                    |            |                                              |                                           |  |  |
| EZARLAJAR ADATOK interdedine megopiedž<br>Neinkonvecet neve<br>glen<br>Alcu histocim, mmlet, aljó<br>ulcu, histocim, mmlet, aljó |            | Inány Itászárs<br>isány Itászárs<br>adöszárs | Település<br>Mepülés<br>00000000 - 0 - 00 |  |  |
| Gylintmány                                                                                                    | Tipun      |                                              | Homology áción lapocám                    |  |  |
| gyärtmäny                                                                                                    | tipus      |                                              | homologizációs lapszám                    |  |  |
| Egyéb adatok                                                                                                    |            |                                              |                                           |  |  |
| ogytb additic                                                                                                    | Nem vigyok | rdoct Control Marine Marine                  |                                           |  |  |

5. ábra

A piros kerettel rendelkező mezők megadása kötelező, ezeknek a kihagyása esetén az igénylést nem lehet benyújtani.

Az adatok megadását és a reCAPTCHA ellenőrző mező (6. ábra) bejelölését ("Nem vagyok robot") követően az űrlap alján található "ELKÜLD" gombra klikkelve lehet az igénylést elküldeni.

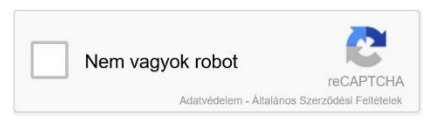

6. ábra

A reCAPTCHA ellenőrző mező alaphelyzetben a bejelölést követően zöld pipával jelzi a továbblépés lehetőségét. Amennyiben egymást követően többször kerül használatra az ellenőrző mező, úgy az ellenőrzést ellenőrző képek felajánlásával végzi el a rendszer. Ebben az esetben a rendszer által feltett kérdésnek megfelelő képek megjelölést követően lehet továbblépni.

Az igénylés elküldését követően a rendszer az adatok közt megadott e-mail címre visszaigazoló üzenetet küld.

Az igénylés elbírálásáról, illetve a további lépésekről a rendszer szintén e-mail üzenetekben küld visszajelzést.

#### 2. Telefon flotta – partneri igazolás igénylése

Telefon flotta – partneri igazolás igénylésének leadásához nincs szükség előzetes regisztrációra, igénylését bárki leadhatja az elektronikus ügyviteli rendszer nyitólapján található ikonra klikkelve (7. ábra).

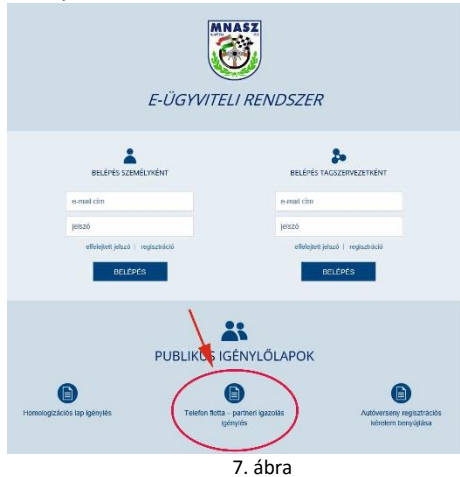

Az ikonra történő klikkelést követően megjelenő űrlapon lehetőség van az esetlegesen már meglévő MNASZ flottás telefonszám megadására.

Ezt követően ki kell választani, hogy milyen minőségben kéri az igénylő a partneri igazolást. Amennyiben mint tagszervezet kéri a partneri igazolást, a tagszervezet négyzetét kijelölve lehet az űrlap kitöltését folytatni (8. ábra).

| E-ÜGYVITELI<br>RENDSZER                                                                                | TELEFON FLOTTA - PARTNERI IGAZOLÁS IGÉNYLÉS                           |
|----------------------------------------------------------------------------------------------------|-----------------------------------------------------------------------|
| IGDWILÓ ADATAI Aronanki seám > 0000000<br>Konábol MINASZ Kotáb Intelonazám, ho volt (opcionálito) :    | 1.731 ( OC 000                                                        |
| Milyon misőológóbon igényű a partneli igazelőst?<br>Itogazenvant versenyő eportfaligyelő<br>e-mail cím | suchić ATE Instalgebaul spirite                                       |
| cégnéhittezervezetnéhit vnot migómszemél vnéhit kér<br>cég, szervezet esetén<br>Név                    | PARTNEN KAZOLÁT? 🗶 Oppler / szervezetélet 🗌 Magieszenéjvént           |
| név                                                                                                    | irányűöszám település                                                 |
| utca, házszám, emetet, ajtó                                                                            | Kápviselő nove                                                        |
| utca, tiázszám, emelet, ajló                                                                           | képviselő seve                                                        |
| cigjeg/zékszám olgjeg/zékszám                                                                          | adószám: 00000000 - 0 - 00                                            |
|                                                                                                    | Hen vagesk radiat<br>Weiger With<br>Manual Manual Andrewski<br>LLOKLD |

Amennyiben magánszemélyként kéri a partneri igazolást, a betöltött funkció négyzetét kijelölve lehet az űrlap kitöltését folytatni (9. ábra).

| GÉNYLŐ ADATAI Azonsakó szám > 00000000                                                                                                    |                                                                                                    |                                                    |                                   |
|----------------------------------------------------------------------------------------------------|----------------------------------------------------------------------------------------------------|----------------------------------------------------|-----------------------------------|
| Korábbi MINASZ flottás telefonszám, ha volt (opcionális) :                                                                                                    | +38 ( 00 000                                                                                                    |                                                    |                                   |
| Wiyen minöségében igényé a partneni igazolást?<br>tegszervezet 🕱 versenyző 🚺 sportfeligyelő                                                                                                    | . 🗌 sportbirti 🔛 ATB teachsigene                                                                                                    | aŭ 🗌 agyêb                                         | იეური                             |
| Licenc / Igazolvány lípusa                                                                                                    | / igazolvány száma                                                                                                    |                                                    |                                   |
| ✓ Lio                                                                                                    | enc / igazolvány száma                                                                                                    | Érvényessége:                                      |                                   |
| figgelenti Az MMASZ igazolványt a T. Mobile irodában a szer<br>e-mail cim                                                                                                    | ződés megitőléséhez be kell mulalni                                                                                                    |                                                    |                                   |
| igneent Az UNASZ gazatokient a T. Motain isolation a szer<br>e.matricin<br>zisolatemizztewiczeteker vakor vakokeztrakt, vecher neter<br>wollowetzenker vesetten<br>und                                                                                                    | 2006s megitoléséhez be kell mutahit<br>A PARTINER IGAZOLÁSTY Odga                                                                                    | det / szervezekbért                                | Maginazerdiykirt                  |
| Igneent Ac BNUSC specifying a T-Abbie realism a serie<br>e-matchin<br>clouder increased and a specific and a specific specific                                                                                                    | zőőés megicléséhez be kel mutatel<br>A PARTNERI IGAZOLÁSTY Csája<br>tránylőszám<br>könydőszám                                                        | tert / szervezetkiet                               | X Magánzzeméykért                 |
| rgenhent Az 181622 gezeleking a TANdele vesilen a son<br>evenet elen<br>sonat elen<br>sonat elen | clois megicilisine; be hel mutahi<br>A PARTNERI IGAZOLÁSTY cága<br>tránytöscám<br>kánytöscám                                                         | tiert / konvecetiert  <br>Teleplités<br>Taleplités | Maginazarolykirt                  |
| Ingeneral Ac MARCE Questioning in Trademised Base in a con-<br>averation in the Condemission of the Condemission of the Condemiss                                                                                                    | dde negdinishe te kel middel<br>A Mittel KADAATT Gige<br>tisyffiscan<br>tisyffiscan                                                                  | tért / szervezetként   <br>Telepítée<br>Lutepítés  | Maginzendytirt                    |
| Ingeneri Ac MACES Quanhan e TriAdon Hollien e ser<br>e-mar din<br>Carden Holenezericze else vers was Advanced verber Helen<br>Mark Assesser, menter, din<br>Mark Assesser, menter, din<br>Mark Nacesser, menter, din                                                                                                    | solie mytoleiting te hel mittelei<br>Arverhelle KARDAAT7 Cep<br>                                                                                     | Teleptinis<br>Teleptinis<br>Teleptinis             | Maginusereliytért<br>Születése nő |
| Ingeneral Ac MAGES Quantity of TAMAIN HARMEN A Ser<br>award ein<br>Crasher USENER THE IS HARMEN AND ALL ALL ALL ALL ALL ALL<br>ALL ALL ALL ALL                                                                                                    | APARTNER KARDAATT Cape<br>Viewfalcader<br>Viewfalcader<br>Staterte key<br>Scaleder hey<br>scaleder hey                                               | Teleptinia<br>Teleptinia<br>Teleptinia             | Stratef-si edd                    |
| Ingeneral Ac MARCE Questioning in Tribution waters a care<br>a read city<br>and city<br>and city and a second second second second second<br>and second second second second second second second<br>and second second second second second second second<br>and second second second second second second second<br>and second second second second second second second<br>and second second second second second second second<br>second second second second second second second second<br>second second second second second second second second<br>second second second second second second second second<br>second second second second second second second second<br>second second second second second second second second second<br>second second second second second second second second second<br>second second second second second second second second second<br>second second second second second second second second second second<br>second second second second second second second second second second<br>second second second second second second second second second second<br>second second second second second second second second second second second second second<br>second second                                                                                                    | stole megitisistisc te kel malaki<br>A PARINCIP KARDAATIT capi<br>tidryfiliscian<br>Scaletie key<br>scaletie key                                     | tint / uzurvaantoint   <br>Teloptoin<br>Teloptoin  | Stutefiel at5                     |
| Ingeneri Ac MACES Quandant of TAbatin Malan a ser<br>avanzi dia<br>disebuti Deserversi and a very ana Advanced verbar a dese<br>ana facescan maner, data<br>ana facescan maner, data<br>an                                                                                                    | clotis megititishica be kal mutabil<br>Aryantakin KARDAA177 Daga<br>Litangtitacian<br>Litangtitacian<br>Scaletta hay<br>scaletta hay<br>scaletta hay | tint / szevezetkést   <br>Telepítés<br>Itelepítés  | Statefor as<br>scattering as      |

A piros kerettel rendelkező mezők megadása kötelező, ezeknek a kihagyása esetén az igénylést nem lehet benyújtani.

Az adatok megadását és a reCAPTCHA ellenőrző mező (10. ábra) bejelölését ("Nem vagyok robot") követően az űrlap alján található "ELKÜLD" gombra klikkelve lehet az igénylést elküldeni.

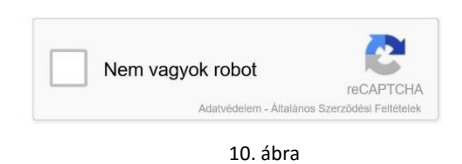

A reCAPTCHA ellenőrző mező alaphelyzetben a bejelölést követően zöld pipával jelzi a továbblépés lehetőségét. Amennyiben egymást követően többször kerül használatra az ellenőrző mező, úgy az ellenőrzést ellenőrző képek felajánlásával végzi el a rendszer. Ebben az esetben a rendszer által feltett kérdésnek megfelelő képek megjelölést követően lehet továbblépni.

Az igénylés elküldését követően a rendszer az adatok közt megadott e-mail címre visszaigazoló üzenetet küld.

Az igénylés elbírálásáról, illetve a további lépésekről a rendszer szintén e-mail üzenetekben küld visszajelzést.

#### 3. Autóverseny regisztrációs kérelem benyújtása

Autóverseny regisztrációs kérelem leadásához nincs szükség előzetes regisztrációra, igénylését bárki leadhatja az elektronikus ügyviteli rendszer nyitólapján található ikonra klikkelve (11. ábra).

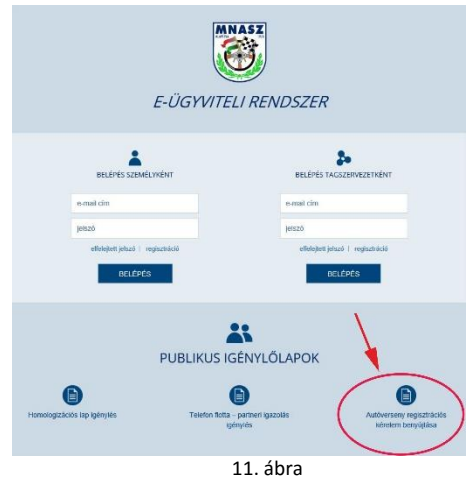

Az ikonra történő klikkelést követően megjelenő űrlapon (12. ábra) a mezők értelemszerű kitöltésével lehet az adatokat megadni.

| CÉNTLO ADATAI                                                                                                    |                                                                                                    |                                                                            |                                                                                                    | iging                                                                                                    | ilis atonositi strima > 0000            |
|----------------------------------------------------------------------------------------------------|----------------------------------------------------------------------------------------------------|----------------------------------------------------------------------------|----------------------------------------------------------------------------------------------------|----------------------------------------------------------------------------------------------------|-----------------------------------------|
| ERSENYFELELÖS - REND                                                                                                    | EZŐ ADATAI                                                                                                    |                                                                            |                                                                                                    |                                                                                                    |                                         |
| ióniv Veze                                                                                                    | téknév                                                                                                    |                                                                            | Kere                                                                                               | esztnév                                                                                                    |                                         |
| elônêv vi                                                                                                    | szeléknév                                                                                                    |                                                                            |                                                                                                    | ierosztnév                                                                                                    |                                         |
| itulusa                                                                                                    | 04                                                                                                    | g, vagy szervezet ese                                                      | ten obg, szervezet r                                                                               | dv                                                                                                    |                                         |
| 10.0.0.0                                                                                                    |                                                                                                    | cell' will are verse o                                                     | averal rolly, sole vez                                                                             | IN THEY                                                                                                    |                                         |
| obg vagy szervezet adószár                                                                                                    | na: 0000000                                                                                                    | 0 - 0 -                                                                    | 00                                                                                                 |                                                                                                    |                                         |
| ELELÖS CIME, CÉG VACY SZERV                                                                                                    | 16261 ESETEN A CEG, S28                                                                                                    | SIVEZET CIME                                                               |                                                                                                    |                                                                                                    |                                         |
| anyikiszám Megy                                                                                                    |                                                                                                    |                                                                            | Tele                                                                                               | pülles                                                                                                    |                                         |
| irány/10sztám m                                                                                                    | egye                                                                                                    |                                                                            |                                                                                                    | elepülés                                                                                                    |                                         |
| toa                                                                                                    |                                                                                                    |                                                                            | Hàzszâm                                                                                            | Emelet                                                                                                    | Ajió                                    |
| 164                                                                                                    |                                                                                                    |                                                                            | istaten.                                                                                           | Onna                                                                                                    | apo                                     |
| gyib azonosiló                                                                                                    |                                                                                                    |                                                                            |                                                                                                    |                                                                                                    |                                         |
| obit: +38 ( 000 .<br>mail cim<br>e-mail cim                                                                                                    | 0000 vez                                                                                                    | ooldikes: +36 (<br>10<br>web                                               | 001 000                                                                                            | 00 fax:+28 (                                                                                                    | 0000                                    |
| colt +38 ( 000<br>-mail clm<br>e-mail clm<br>ERSENY ADATAI                                                                                                    | 0000 vez                                                                                                    | ooldives: +36 [                                                            | 001 000                                                                                            | 00 fax:+36 (                                                                                                    | 0000                                    |
| enal cim<br>e-mail cim<br>ERSENY ADATAI                                                                                                    | 0000 vez                                                                                                    | ooldives: +36 [[.]                                                         | 001 00                                                                                             | 0                                                                                                    | 000 0000                                |
| nolit - 38 ( 000<br>-rmail cfm<br>e-mail cfm<br>e-mai | 0000 vez<br>We<br>versety neve<br>- stakig -                                                                                                    | oblikas: +36 (                                                             | 00 00                                                                                              | DC fax:+36 C                                                                                                    | 000 0000                                |
| nolit - 38 ( 000<br>-mail cfm<br>e-mail cfm<br>e-mail | 0000 vez<br>vez<br>vezety neve<br>. szakág .<br>2016.02.03                                                                                                    | ostikas: +38 (                                                             | 001 DO                                                                                             | ot nac +36 C                                                                                                    | 000 0000                                |
| nolit - sa c 0000<br>-mail clm<br>-e-mail clm<br>-e                                              | 0000 vez<br>We<br>versety neve<br>. staking -<br>                                                                                                    | ostities: +38 ()<br>is<br>a                                                | 001 20<br>Versesy                                                                                  | 0 Sac +98 (                                                                                                    | 000 0000<br>elyszín<br>16.02.03 -       |
| mail de Constitution de Constitution de Consti                                                                                                    | 0000 Ves<br>We<br>versety neve<br>. szakág -<br>. 2016.02.03<br>. besorotás -                                                                                                    | cotkless +36 ()                                                            | 001 200                                                                                            | X Sac +20 (<br>erseny helyszíne:<br>vegetnek dálk.ma:<br>20                                                                                                    | 000 0000<br>adyszin<br>16.02.00         |
| enai din.<br>enai din.<br>enai din.<br>enai din.<br>ensity twobito newc:<br>ensity twobito newc:<br>ensity tablet ditum.<br>ensity tablet ditum.<br>ensity tablet ditum.                                                                                                    | UDDO VER<br>Viewersey newe<br>I scaskig -<br>UDDECO COS<br>UDDECO COS<br>UDDECO COS                                                                                                    | totkkes: +36 (<br>to<br>web                                                | DN DO                                                                                              | X Sac +20 (                                                                                                    | 000 0000<br>alyszni<br>es co co -       |
| enat dra<br>enat dra<br>enat dra<br>enat dra<br>enary Yoshika seat:<br>enary solidge:<br>enary solidge:<br>enary beartilae:<br>anary beartilae:<br>anary beartilae:                                                                                                    | Vennety new<br>vennety new<br>staking -<br>2016 02 03<br>- bescrotts -<br>agyetitis, anak ofinisat                                                                                                    | estilaes +30 ( .<br>io<br>web<br>s<br>cuitaton.                            | UN UN UN UN UN UN UN UN UN UN UN UN UN U                                                           | 0 sac +30 C                                                                                                    | 6000 0000<br>elyspan<br>16.02.03        |
| col:         ::::::::::::::::::::::::::::::::::::                                                                                                    | Venersy reve<br>venersy reve<br>- staking -<br>2016 00 00<br>- besorder -<br>egystetes, aruse edited<br>20 MEZOK                                                                                                    | cetilez +30 ( .<br>i6 veb veb veb veb veb veb veb veb veb veb              | UN UN                                                                                              | K tac +30 C                                                                                                    | 000 0000                                |
| 000: 1-30 ( 000)<br>marai d'm<br>e-mail d'm<br>ERSENY ADATAI<br>ersony Trobleton neue:<br>ersony toolstage:<br>ersony toolstage:<br>ersony toolstage:<br>Marai d'anno:<br>Parai d'anno:<br>A the disearchite.                                                                                                    | wersany rev<br>wersany rev<br>scalag-<br>24162203<br>beconts-<br>scalage.<br>20 MEZOK                                                                                                    | tetiker +30 (                                                              | DN DO<br>V<br>Versity<br>State                                                                     | K Sac +30 C                                                                                                    | 6000 0000<br>Higharth<br>16.02.03       |
| col::::::::::::::::::::::::::::::::::::                                                                                                    | 000 ve ve ve ve ve ve ve ve ve ve ve ve ve                                                                                                    | estilaz +38 ( )<br>16 web<br>19 web                                        | DN DO<br>Vursany                                                                                   | a hac + H (                                                                                                    | 000 0000                                |
| هرمان المراجع         المراجع                                                                                                    | 1002 ve ve ve ve ve ve ve ve ve ve ve ve ve                                                                                                    | estelace +38 ( )<br>16 MMD                                                 | DN DO<br>VV<br>Variany<br>Doff                                                                     | a hac-19 (<br>erseny helyatile:<br>adjaces dilama:<br>adjaces dilama:                                                                                                    | 000 0000                                |
| con: 1 × 2 × 0 × 0 × 0 × 0 × 0 × 0 × 0 × 0 × 0                                                                                                    | encumy reve<br>stating -<br>generative<br>generative<br>genettive<br>generative<br>generative<br>generative<br>generative<br>generative<br>g | estilae: +30 (<br>to<br>to<br>to<br>to<br>to<br>to<br>to<br>to<br>to<br>to | DN DO                                                                                              | a har-tel (<br>aruny hayatite:<br>adgent diara:<br>adgent diara:<br>adgent diara:                                                                                                    | oco oco oco oco oco oco oco oco oco oco |
| wate: 1-20                                                                                                    | OOC version of the second second                                                                                                    | esther +30 (<br>10<br>10<br>10<br>10<br>10<br>10<br>10<br>10<br>10<br>10   | Dot Do<br>V<br>V<br>Varianty<br>Dot<br>Dot<br>Dot<br>Dot<br>Dot<br>Dot<br>Dot<br>Dot<br>Dot<br>Dot | a hac-19 (<br>ensing keyetime:<br>and general difference:<br>and general difference:<br>and general diffe | 000 0000                                |

A piros kerettel rendelkező mezők megadása kötelező, ezeknek a kihagyása esetén az igénylést nem lehet benyújtani.

A "szakág" adatmezőbe a verseny jellege szerinti MNASZ szakágat kell kiválasztani, amennyiben egyik szakág alá sem sorolható be a rendezvény, úgy az "egyéb" opció választandó.

A verseny kezdeti és vég dátumának megadása kötelező, amennyiben egynapos rendezvény kerül megszervezésre, úgy a két dátum megegyezik. A dátum típusú mezők kitöltéséhez jelen leírás 1.sz. melléklete nyújt segítséget.

A verseny besorolása minden esetben "regisztrált".

Az adatok megadását és a reCAPTCHA ellenőrző mező (13. ábra) bejelölését ("Nem vagyok robot") követően az űrlap alján található "ELKÜLD" gombra klikkelve lehet az igénylést elküldeni.

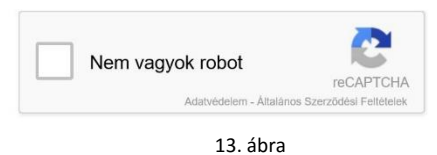

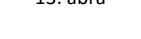

A reCAPTCHA ellenőrző mező alaphelyzetben a bejelölést követően zöld pipával jelzi a továbblépés lehetőségét. Amennyiben egymást követően többször kerül használatra az ellenőrző mező, úgy az ellenőrzést ellenőrző képek felajánlásával végzi el a rendszer. Ebben az esetben a rendszer által feltett kérdésnek megfelelő képek megjelölést követően lehet továbblépni.

Az igénylés elküldését követően a rendszer az adatok közt megadott e-mail címre visszaigazoló üzenetet küld.

Az igénylés elbírálásáról, illetve a további lépésekről a rendszer szintén e-mail üzenetekben küld visszajelzést.

# III. Tisztségviselőink, amatőr sportolóink által jelszóval elérhető lehetőségek

Tisztségviselőink, amatőr sportolóink e-mail cím és jelszó megadásával léphetnek be a részükre biztosított ügyviteli felületre.

Azon személyek, akik korábban már rendelkeztek sportbírói, vagy amatőr versenyzői igazolvánnyal, illetve versenyzői licenccel újabb regisztráció nélkül be tudnak lépni a rendszerbe.

Ebben az esetben – első alkalommal – az "elfelejtett jelszó" (14. ábra) opciót kell választani, majd a megjelenő ablakban (15. ábra), a korábban, az MNASZ felé megadott e-mail címet megadva, és az "Új jelszó kérése" gombra kattintva, a rendszer erre az e-mail címre megküldi a felhasználó ideiglenes jelszavát.

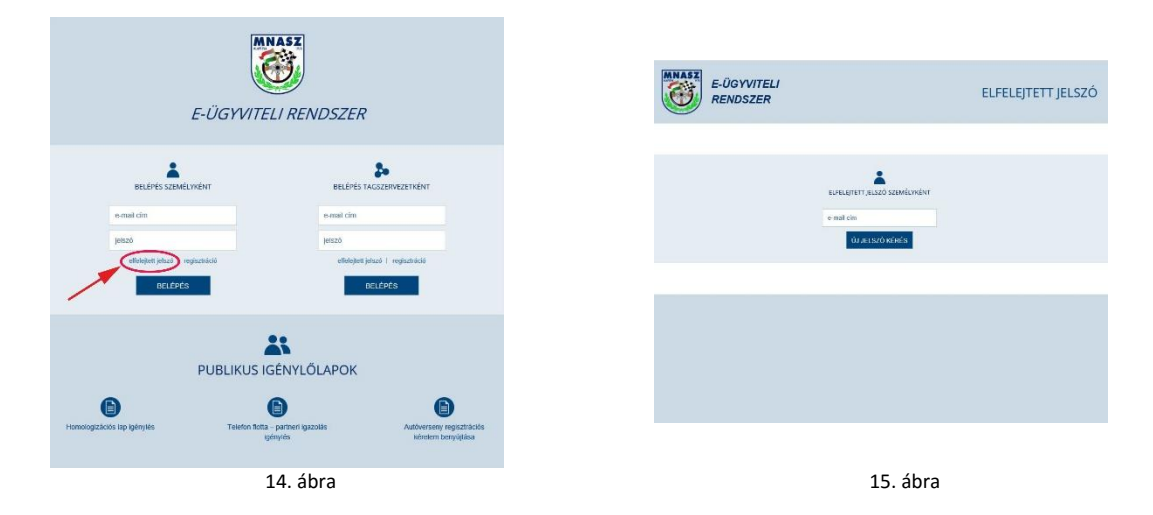

Azon személyek, akik még a korábbiakban nem rendelkeztek sportbírói, vagy amatőr versenyzői igazolvánnyal, illetve versenyzői licenccel csak bejelentkezési adataik regisztrációját követően tudnak belépni a rendszerbe.

Ebben az esetben a "regisztráció" (16. ábra) opciót kell választani, majd a megjelenő ablakban (17. ábra) meg kell adniuk e-mail címüket és a választott jelszavukat (kétszer egymás után).

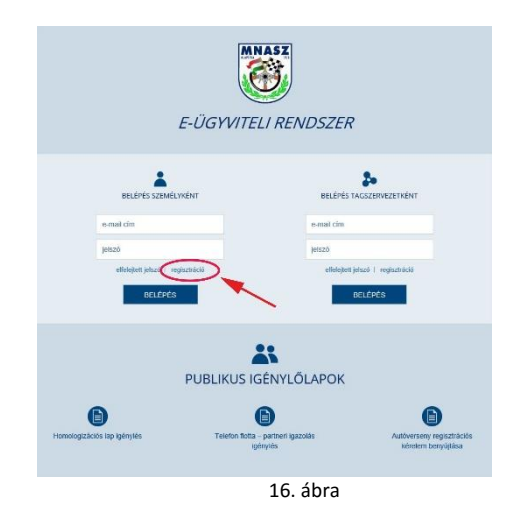

| E-ÜGYVITELI<br>RENDSZER                                                                       | REGISZTRÁCIÓ                                                                             |
|-----------------------------------------------------------------------------------------------|------------------------------------------------------------------------------------------|
| a<br>and<br>a<br>a<br>a<br>a<br>a<br>a<br>a<br>a<br>a<br>a<br>a<br>a<br>a<br>a<br>a<br>a<br>a | toormaa oo maalaa<br>aa<br>aa<br>aa<br>aa<br>aa<br>aa<br>aa<br>aa<br>aa<br>aa<br>aa<br>a |
|                                                                                               |                                                                                          |
| 17. ábr                                                                                       | а                                                                                        |

Az adatok megadását és a reCAPTCHA ellenőrző mező (18. ábra) bejelölését ("Nem vagyok robot") követően az űrlap alján található "REGISZTRÁCIÓ" gombra klikkelve lehet a regisztrációt elküldeni.

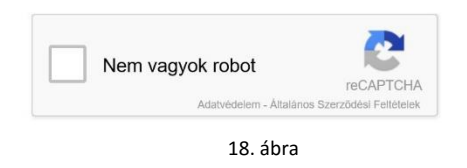

A reCAPTCHA ellenőrző mező alaphelyzetben a bejelölést követően zöld pipával jelzi a továbblépés lehetőségét. Amennyiben egymást követően többször kerül használatra az ellenőrző mező, úgy az ellenőrzést ellenőrző képek felajánlásával végzi el a rendszer. Ebben az esetben a rendszer által feltett kérdésnek megfelelő képek megjelölést követően lehet továbblépni.

A regisztráció elküldését követően a rendszer a megadott e-mail címre visszaigazoló üzenetet küld.

A fenti két lehetőség egyikének alkalmazását követően az ismert e-mail cím és jelszó megadásával lehet az MNASZ elektronikus ügyviteli rendszerének személyes felületére belépni (19. ábra).

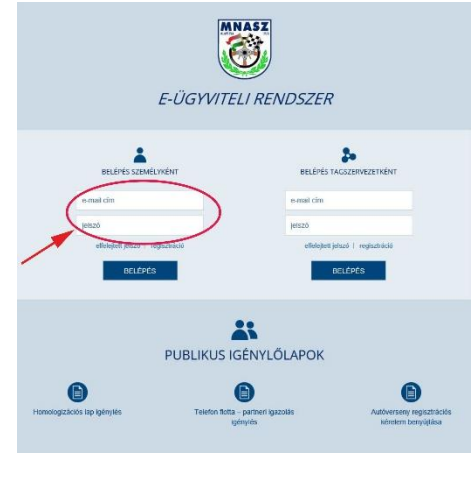

19. ábra

**Figyelem!** Az adatok megadását követően a rendszer csak a "Belépés" gombra klikkelve lép tovább, az Enter gomb megnyomására nem lép be az ügyviteli felületre.

A belépést követően, az adatbeviteli képernyő tetején három lehetőség áll rendelkezésre (20. ábra):

| E-ÜGYVITI<br>RENDSZE                                                   | ELI<br>R                  | SZEMÉLYES FELÜLET                      |
|------------------------------------------------------------------------|---------------------------|----------------------------------------|
| FFLMASZNÁLÓ: Új felhasználó (Állíf                                     | sa be rescietes adatait!) | ID: 0000000 <u>kilépés</u>             |
| Saját adatok   Beadott igénylések                                      | I Jelszócsere             |                                        |
| SAJÁT ADATOK                                                           |                           | lgényłés azonositó száma > 00000000    |
| Előnév Vezetékne                                                       | v 🔪                       | Keresztnév                             |
| előnév vezetéki                                                        | iév                       | keresztnév                             |
| Születési hely                                                         | Születési idő             | Anyja neve                             |
| születési hely                                                         | születési idő             | anyja neve                             |
| Sportolói név (amennyiben sportoló)                                    | Neme                      | Áliampolgárság                         |
| sportolói név (amennyiben sportok                                      | ) neme                    | <ul> <li>Állampolgárság</li> </ul>     |
| CSATOLT DOKUMENTUMOK<br>fénykép:<br>BIZTOSÍTÁS                         |                           | meglekini   újat tölt fel (max. rekla) |
| versenuzői halesethiztosítás összeg                                    | r: Összeg                 | befizetés dátuma:                      |
| versenyzer buiesetbiztositus osszegi                                   |                           |                                        |
| tisztségviselői balesetbiztosítás össz                                 | ege: összeg               | befizetés dátuma:                      |
| tisztségviselői balesetbiztosítás össz<br>LAKCÍM                       | ege: összeg               | befizetés dátuma:                      |
| tisztségviselői balesetbiztosítás össz<br>LARCÍM<br>Irányítószám Megye | ege: összeg               | befizetés dátuma:                      |

- "Saját adatok" menüpont itt van lehetőség a saját törzsadatok megadására, illetve új igénylések benyújtására
- "Beadott igénylések" menüpont itt van lehetőség a korábban benyújtott igénylések megtekintésére, bizonyos feltételek esetén a benyújtott igénylések módosítására, törlésére
- "Jelszó csere" menüpont itt van lehetőség a belépéshez használt jelszó megváltoztatására

A belépést követően a rendszer automatikusan a "Saját adatok" menüpontot aktiválja.

#### 1. Saját adatok megadása

A regisztrációt követően a törzsadatok megadása szükséges. Erre a "Saját adatok" menüpont alatt (belépést követően automatikusan behívásra kerül) van lehetőség.

A törzsadatokat az adatmezők értelemszerű kitöltésével lehet megadni.

A piros kerettel rendelkező mezők megadása kötelező, ezeknek a kihagyása esetén az igénylést nem lehet benyújtani.

A barna színű mezőket csak a Titkárság dolgozói tudják kitölteni.

Az igazolványok elkészítéséhez szükséges fényképet "jpg" formátumban kell feltölteni.

A rendszer az E-mail cím rovatba a regisztrációnál megadott e-mail címet írja be. Amennyiben ez módosításra kerül, a későbbiekben a módosított e-mail cím megadásával lehet a rendszerbe belépni.

Az adatok megadását követően, az adatbeviteli képernyő alján található választó mezőben (21. ábra) adható meg, hogy a magánszemély milyen igénylést szeretne benyújtani.

| MNASZ STÁTUSZOK  |             |                |                   |                |
|------------------|-------------|----------------|-------------------|----------------|
| amatőr versenyző | licences ve | ersenyző       |                   |                |
| sportvezető s    | sportbíró   | sportfelügyelő | technikai ellenőr | sajtóképviselő |
|                  |             |                |                   |                |
|                  |             |                | KÜLDÉS            |                |
|                  |             |                | 21. ábra          |                |

Amennyiben az adatbevitel csak a törzsadatok rögzítését célozza, úgy ezeknek a mezőknek a bejelölése nélkül, a "Küldés" gombra kattintva lehet a megadott adatokat beküldeni.

A beküldést a rendszer képernyő üzenettel igazolja, mellyel együtt visszaigazoló e-mail is kiküldésre kerül az adatokban megadott e-mail címre.

## 2. Saját adatok módosítása

Szintén a fenti menüpontban lehet a korábban megadott adatokat módosítani.

Amennyiben valaki már korábban megadta törzsadatait, úgy a rendszer, belépést követően automatikusan a "Saját adatok" menüpontot hívja be, olyan módon, hogy a mezőkbe beírja a korábban megadott adatokat.

Ezek az adatok módosíthatóak, majd a módosítást követően a "Küldés" gombra kattintva lehet a megadott adatokat beküldeni.

A beküldést a rendszer képernyő üzenettel igazolja, mellyel együtt visszaigazoló e-mail is kiküldésre kerül az adatokban megadott e-mail címre.

#### 3. Igénylések benyújtása

A belépést követően a rendszer automatikusan a "Saját adatok" menüpontot aktiválja.

A képernyő alján található választó mezőben (21. ábra) adható meg, hogy milyen igénylést szeretne a felhasználó beküldeni.

A választó mezőben, a státusz mező bejelölésével jelölhető ki egy - vagy akár egyszerre több – igénylés benyújtásának szándéka.

<u>A választó mezők között a "licences versenyző" mező nem jelölhető be, mert a versenyzői licencet a magánszemély nem igényelheti, a versenyzői licencet a tagszervezet igényelheti a versenyző részére.</u>

A választó mezőben megjelölt státusznak megfelelően, a választó mező alatt, új adatmezők jelennek meg.

Ezeknek a mezőknek a kitöltésével, majd a "Küldés" gomb megnyomásával lehet az igénylés(eke)t benyújtani.

Amatőr versenyzői igazolvány igénylése

Az "amatőr versenyző" választó mező kijelölése után az alábbi adatmezők jelennek meg (22. ábra):

| AMA TOR VERSENTZ                                      | ŐI IGAZOLVÁNY INF | ORMÁCIÓK      | státus    | z, állapot: ELFOC               | SADOTT | BENYÜJTÖTT |
|-------------------------------------------------------|-------------------|---------------|-----------|---------------------------------|--------|------------|
| igazolvány száma és ér                                | vényessége:       | igazolvány sz | záma      | érvényesség:                    |        |            |
|                                                       |                   |               |           | kladās dátuma:                  |        |            |
| SZAKÁGRA VONATKOZÓ                                    | INFORMÁCIÓK       |               |           |                                 |        |            |
|                                                       |                   |               |           |                                 |        |            |
| szakág:                                               | ~                 | besorolás:    |           | ✓ régió:                        | régió  | ~          |
| szakág:<br>FIZETÉ SI INFORMÁCIÓK                      | ~                 | besorolás:    |           | ✓ régió:                        | régió  | ~          |
| szakág:<br>FIZETÉSI INFORMÁCIÓK<br>licencdíj összege: | ~                 | besorolás:    | licencdíj | régió:<br>befizetésének dátuma: | régió  |            |

A legördülő menükből, a szakág kiválasztását követően, a szákágban választható besorolást, majd amennyiben van ilyen, a régiót kell kiválasztani.

A benyújtás dátuma alapértelmezett esetben a kitöltés napja.

A barna színű mezőket a Titkárság dolgozói tudják kitölteni.

Egyszerre csak egy versenyzői igazolvány igényelhető. Amennyiben valaki több versenyzői igazolványt szeretne igényelni (pl. rallye és gokart szakágra is), úgy az első igénylést elküldve ismételten meg kell nyitni a saját adatok menüpontot és az amatőr versenyző választó mező kijelölésével a korábbi folyamat megismétlésével nyújtható be második, harmadik, stb... igénylés.

Sportvezetői igazolvány igénylése

A "sportvezető" választó mező kijelölése után az alábbi adatmezők jelennek meg (23. ábra):

| SPORTVEZETOI INF     | ORMACIOK         | státusz, állapot: | ELFOGADOTT | BENYÚJTOTT |
|----------------------|------------------|-------------------|------------|------------|
| gazolvány száma:     | igazolvány száma | tisztség:         | tisztség   |            |
| gazolvány érvényessé | ege:             |                   |            |            |

23. ábra

Az adatmezők mindegyike barna, így ezeket csak a Titkárság töltheti ki. Az igazolvány igénylése a 21. ábra szerinti "sportvezető" választó mező bejelölésével (további adatot nem lehet megadni) kezdeményezhető.

#### Sportbírói igazolvány igénylése

A "sportbíró" választó mező kijelölése után az alábbi adatmezők jelennek meg (24. ábra):

| SPORTBÍRÓI INFORM       | ÁCIÓK            |             | státusz, állapot: | ELFOGA       | DOTT  | BENYÚJTOTT     |
|-------------------------|------------------|-------------|-------------------|--------------|-------|----------------|
| igazolvány száma:       | igazolvány száma |             | lgazolvány é      | rvényessége: |       |                |
| BESOROLÁS               |                  |             |                   |              |       |                |
| Rallye                  | versenyigazgató  | részlegveze | ető sportbíró [   | sportbíró    | gyako | erlő sportbíró |
| Terep-rallye            | versenyigazgató  | részlegveze | ető sportbíró [   | sportbíró    | gyako | orló sportbíró |
| Off-Road                | versenyigazgató  | részlegveze | ető sportbíró [   | sportbíró    | gyako | orló sportbiró |
| Gyorsasági              | versenyigazgató  | részlegveze | ető sportbíró     | sportbíró    | gyako | rló sportbíró  |
| Drag&Drift              | versenyigazgató  | részlegveze | ető sportbiró [   | sportbíró    | gyako | orló sportbiró |
| Gokart                  | versenyigazgató  | részlegveze | ető sportbiró [   | sportbíró    | gyako | erló sportbíró |
| Szlalom                 | versenyigazgató  | részlegveze | ető sportbíró [   | sportbiró    | gyako | rló sportbíró  |
| Továbbképzési informáci | iók              |             |                   |              |       |                |
|                         |                  | 24. ábra    |                   |              |       |                |

Az adatmezők mindegyike barna, így ezeket csak a Titkárság töltheti ki. Az igazolvány igénylése a 21. ábra szerinti "sportbíró" választó mező bejelölésével (további adatot nem lehet megadni) kezdeményezhető.

#### Sportfelügyelői igazolvány igénylése

A "sportfelügyelő" választó mező kijelölése után az alábbi adatmezők jelennek meg (25. ábra):

| SPORTFELÜGYELŐI INFORMÁCIÓK |               |                        | státusz,          | állapot: Elli | ELFOGADOTT BENYÚJTOTT |                |
|-----------------------------|---------------|------------------------|-------------------|---------------|-----------------------|----------------|
| gazolvány száma:            |               | igazolvány száma       | igazolvány érv    | ényessége:    | érvénye               | sség dátuma    |
| ninősítése:                 |               |                        | $\sim$            |               |                       |                |
| ESOROLÁS                    |               |                        |                   |               |                       |                |
| Rallye                      | Éves vezető t | felügyelő 🗌 Sportfelüg | yelő Terep-rallye | Éves veze     | ető felügyelő         | Sportfelügyelő |
| Off-Road                    | Éves vezető f | felügyelő 🗌 Sportfelüg | yelő Gyorsasági   | Éves veze     | ető felügyelő         | Sportfelügyelő |
| Drag&Drift                  | Éves vezető f | felügyelő 🗌 Sportfelüg | yelő Gokart       | Éves veze     | ető felügyelő         | Sportfelügyelő |
| Szlalom                     | Éves vezető t | felügyelő 🗌 Sportfelüg | yelő              |               |                       |                |
| ovábbképzési info           | ormációk      |                        |                   |               |                       |                |

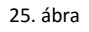

Az adatmezők mindegyike barna, így ezeket csak a Titkárság töltheti ki. Az igazolvány igénylése a 21. ábra szerinti "sportfelügyelő" választó mező bejelölésével (további adatot nem lehet megadni) kezdeményezhető.

Technikai ellenőri igazolvány igénylése

A "technikai ellenőr" választó mező kijelölése után az alábbi adatmezők jelennek meg (26. ábra):

| igazolvány szám  | a:              | igazolvány | száma             |                   |                  |             |
|------------------|-----------------|------------|-------------------|-------------------|------------------|-------------|
| igazolvány érvén | iyessége:       | 2016.02.06 |                   |                   |                  |             |
| BESOROLÅS        |                 |            |                   |                   |                  |             |
| Rallye           | technikai felüç | jyelő      | gépátvétel vezető | technikai ellenõr | gyakorló ellenőr | asszisztens |
| Terep-rallye     | technikai felüg | yelő       | gépátvétel vezető | technikai ellenőr | gyakorló ellenőr | asszisztens |
| Off-Road         | technikai felüç | jyelő      | gépátvétel vezető | technikai ellenőr | gyakorló ellenőr | asszisztens |
| Gyorsasági       | technikai felüç | jyelő      | gépátvétel vezető | technikai ellenőr | gyakorló ellenőr | asszisztens |
| Drag&Drift       | technikai felüç | jyelő      | gépátvétel vezető | technikai ellenőr | gyakorló ellenőr | asszisztens |
| Gokart           | technikai felüç | jyelő      | gépátvétel vezető | technikai ellenőr | gyakorló ellenőr | asszisztens |
| Szlalom          | technikai felüg | yelő       | gépátvétel vezető | technikai ellenőr | gyakorló ellenőr | asszisztens |

26. ábra

Az adatmezők mindegyike barna, így ezeket csak a Titkárság töltheti ki. Az igazolvány igénylése a 21. ábra szerinti "technikai ellenőr" választó mező bejelölésével (további adatot nem lehet megadni) kezdeményezhető.

#### Sajtóképviselői igazolvány igénylése

A "sajtóképviselő" választó mező kijelölése után az alábbi adatmezők jelennek meg (27. ábra):

| SAJTÓKÉPVISELŐI   | INFORMÁCIÓK      |   | státusz, állapot: | ELFOGADOTT | BENYÚJTOTT |
|-------------------|------------------|---|-------------------|------------|------------|
| igazolvány száma: | igazolvány száma |   | igazolvány érvé   | nyessége:  |            |
| besorolás:        | press            | ~ | orgánum:          |            |            |
|                   |                  |   |                   |            |            |

27. ábra

Az orgánum megjelölésén túlmenően, az adatmezők mindegyike barna, így ezeket csak a Titkárság töltheti ki. Az igazolvány igénylése a 21. ábra szerinti "sajtó képviselő" választó mező bejelölésével és az orgánum megadásával kezdeményezhető.

Az adatok megadását követően a "Küldés" nyomógomb megnyomásával lehet az igénylés(eke)t beküldeni.

Az igénylés elküldését követően a rendszer a törzsadatok közt megadott e-mail címre visszaigazoló üzenetet küld.

Az igénylés elbírálásáról, illetve a további lépésekről a rendszer szintén e-mail üzenetekben küld visszajelzést.

#### 4. Beadott igénylések megtekintése, módosítása, törlése

A rendszer személyes felületének nyitóoldalán található menüsorban (20. ábra), a "Beadott igénylések" menüpontra kattintva lehet a korábban beküldött igényléseket megtekinteni, bizonyos feltételek mellett módosítani, törölni.

A menüpontra kattintva az alábbi képernyő jelenik meg (28. ábra):

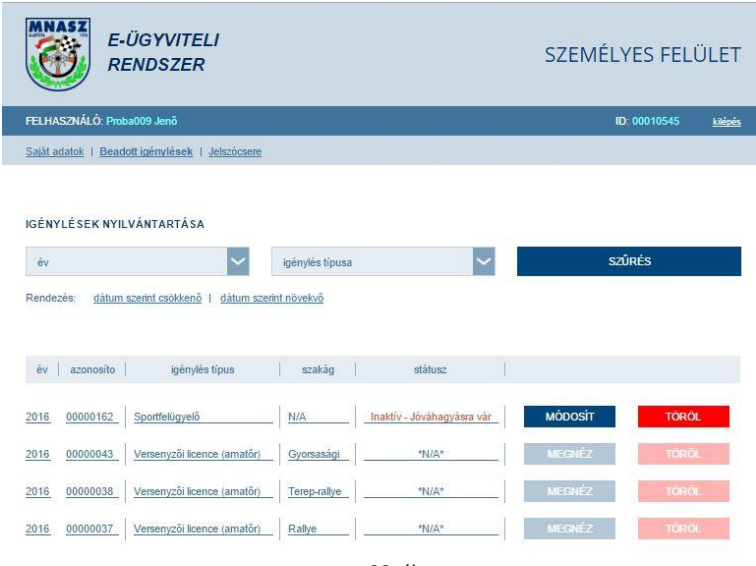

28. ábra

A képernyőn látható listában valamennyi, korábban beadott igénylés megtalálható. A szűrés mezőben leszűkíthetőek az igénylések a beadás évére, illetve az igénylés típusára (pl. sportfelügyelői, sportbírói, amatőr versenyzői stb...).

Az igénylések felsorolásának sorrendje módosítható dátum szerint növekvőre, vagy csökkenőre.

A benyújtást követően, amíg a Titkárság első alkalommal nem nyitotta meg az igénylést, az igénylés módosítható, törölhető. A Titkársági megnyitást követően a módosításra, törlésre már nincs lehetőség. A hibákat, hiányosságokat a Titkárság hiánypótlásra felszólító e-mail üzenetben jelzi a felhasználó felé, ezt követően a benyújtott igénylés módosítására ismét van lehetőség.

A törölhető igénylés törlése a "TÖRÖL" gomb megnyomásával végezhető el. A gomb megnyomása után a rendszer ellenőrző kérdést tesz fel, annak jóváhagyását követően kerül törlésre a kiválasztott igénylés.

A módosítható igénylés módosítása a "MÓDÓSÍT" gomb megnyomásával végezhető el. A gomb megnyomását követően az igénylés, a törzsadatokkal együtt megnyitásra kerül és a módosítás az igénylések benyújtásához hasonló módon végezhető el.

A Titkársági megnyitást követően a "TÖRÖL" és a "MÓDOSÍT" nyomógombok inaktívvá válnak, az igénylés sorára kattintva az igénylés a törzsadatokkal együtt megnyitható, megtekinthető, de nem módosítható.

A beadott igénylések táblázatában, a státusz oszlopban látható az igénylés állapota, mely a Titkársági lépéseknek megfelelően változhat.

#### 5. Jelszó módosítása

A rendszer személyes felületének nyitóoldalán található menüsorban (20. ábra), a "Jelszócsere" menüpontra kattintva a belépéshez szükséges jelszó módosítható. A "jelszócsere" menüpontra kattintva az alábbi felület aktiválódik:

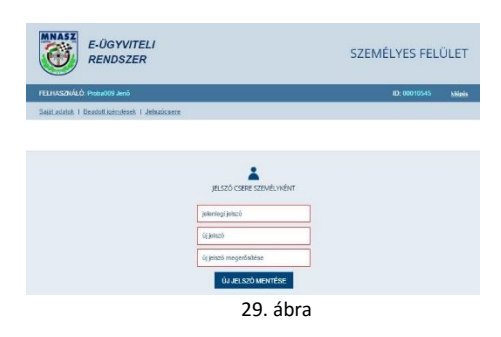

A jelszó cseréje a régi jelszó, valamint az új jelszó kétszeri megadását követően kerül végrehajtásra.

# IV. Tagszervezeteink által jelszóval elérhető lehetőségek

Tagszervezeteink e-mail cím és jelszó megadásával léphetnek be a részükre biztosított ügyviteli felületre.

Azon tagszervezetek, melyek korábban már rendelkeztek tagsággal, újabb regisztráció nélkül be tudnak lépni a rendszerbe.

Ebben az esetben – első alkalommal – az "elfelejtett jelszó" (30. ábra) opciót kell választani, majd a megjelenő ablakban (31. ábra) a korábban, az MNASZ felé megadott e-mail címet megadva, és az "Új jelszó kérése" gombra kattintva, a rendszer erre az e-mail címre megküldi a felhasználó ideiglenes jelszavát.

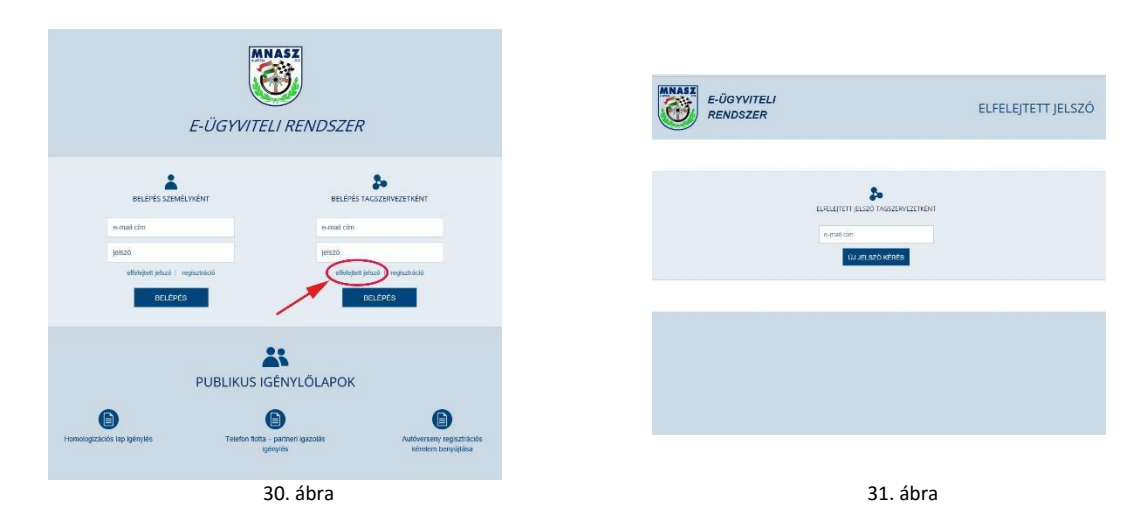

Azon tagszervezetek, melyek még a korábbiakban nem rendelkeztek tagsággal csak bejelentkezési adataik regisztrációját követően tudnak belépni a rendszerbe. Ebben az esetben a "regisztráció" (32. ábra) opciót kell választani, majd a megjelenő ablakban (33. ábra) meg kell adniuk e-mail címüket és a választott jelszavukat (kétszer egymás után).

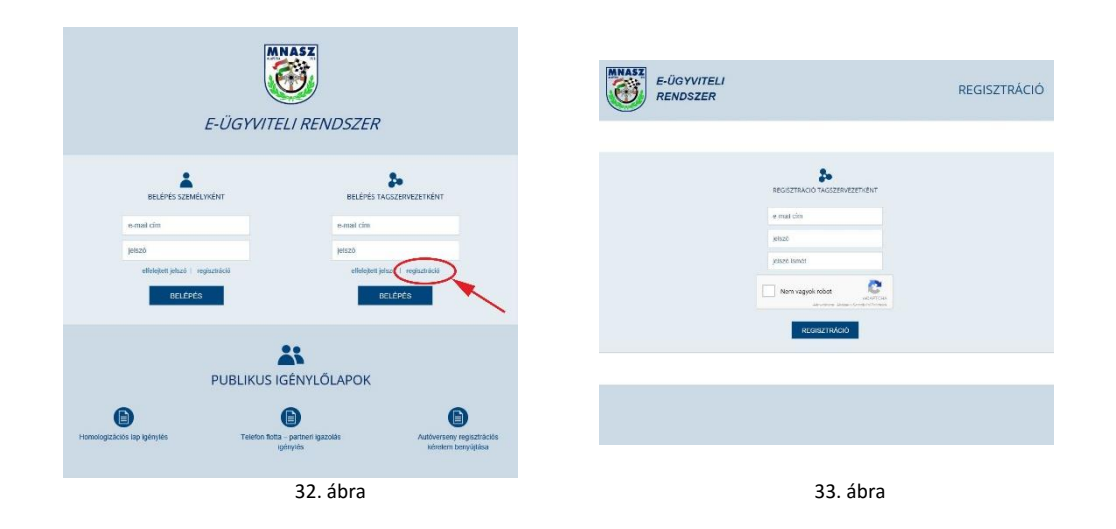

Az adatok megadását és a reCAPTCHA ellenőrző mező (34. ábra) bejelölését ("Nem vagyok robot") követően az űrlap alján található "REGISZTRÁCIÓ" gombra klikkelve lehet a regisztrációt elküldeni.

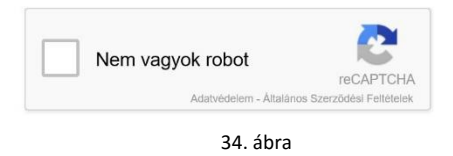

A reCAPTCHA ellenőrző mező alaphelyzetben a bejelölést követően zöld pipával jelzi a továbblépés lehetőségét. Amennyiben egymást követően többször kerül használatra az ellenőrző mező, úgy az ellenőrzést ellenőrző képek felajánlásával végzi el a rendszer. Ebben az esetben a rendszer által feltett kérdésnek megfelelő képek megjelölést követően lehet továbblépni.

A regisztráció elküldését követően a rendszer a megadott e-mail címre visszaigazoló üzenetet küld.

A fenti két lehetőség egyikének alkalmazását követően az ismert e-mail cím és jelszó megadásával lehet az MNASZ elektronikus ügyviteli rendszerének tagszervezeti felületére belépni (35. ábra).

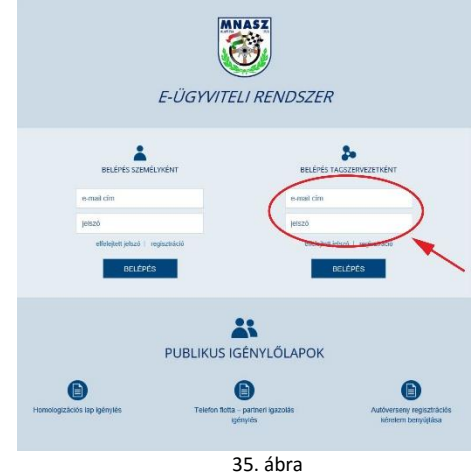

**Figyelem!** Az adatok megadását követően a rendszer csak a "Belépés" gombra klikkelve lép tovább, az Enter gomb megnyomására nem lép be az ügyviteli felületre.

A belépést követően, az adatbeviteli képernyő tetején öt lehetőség áll rendelkezésre (36. ábra):

| ADALESE ADALESE   BERNAR ADALESES   SALESSE   SALESSE                                                                                                    | ELHARDSKA Poko                                                        | 003 tagszerviszet                                                                                                    |                                                                                                    |                                                                                                    | ED 00001510 and                                                                   |
|----------------------------------------------------------------------------------------------------|-----------------------------------------------------------------------|----------------------------------------------------------------------------------------------------|----------------------------------------------------------------------------------------------------|----------------------------------------------------------------------------------------------------|-----------------------------------------------------------------------------------|
| TAGALEPYCE21 JAANDO U U U U U U U U U U U U U U U U U U U                                                                                                    | foersteest berovitiese                                                | <sup>1</sup> Iniroliaik exhintation ( <u>Verser</u>                                                                                                    | uzii Ioeeoe mihdetatlar (- Saidt                                                                                                    | ndatok i Antociconne                                                                                                   |                                                                                   |
|                                                                                                    | TAGSZERVEZETI A                                                       | DATOK                                                                                                    |                                                                                                    |                                                                                                    | AKTİV BUUCTİV                                                                     |
| benydde chloni. 2016/13.4 a danord chloni. 2016/13.4 a danord chloni. 2016/                                                                                                    | azonosītā szām (D)                                                    | 00001510                                                                                                    |                                                                                                    | iazám 0000000                                                                                                    | 0 - 0 - 00                                                                        |
| angenerati nen<br>mjenistrati nikalja<br>Eunistanticu klasti<br>Eunistanticu klasti<br>Eunistanti<br>Eunistanticu klasti | benyújtás dáluma:                                                     | 2016-01-24                                                                                                    | adatoevtel o                                                                                                    | itura                                                                                                    |                                                                                   |
| nyhäistä tuisikää                                                                                                    | tagszervezet neve:                                                    |                                                                                                    |                                                                                                    |                                                                                                    |                                                                                   |
| nyhietaita gini:<br>aerozalana gini:<br>aerozalana g                                                                                | nyhärtató halóság:                                                    |                                                                                                    |                                                                                                    |                                                                                                    |                                                                                   |
|                                                                                                    | nyikártatási szám:                                                    | szám                                                                                                    | ey#vientantäsba vétet e                                                                                                    | ituma                                                                                                    |                                                                                   |
| Kennik kog a Schwink (space) Angendang Brener, kondikasiset meguna nijan kikolom elepaga.     Kennik kog a spologija statu za jernejaki pakondij     Schon Kjennik kog a spologija za 2004. del timery a spoliti K § (11) betaztisete negle<br>Babe Kjennik kog a spolitiki statu filméjeneje z 2004. del timery a spoliti K § (11) betaztisete negle<br>Babe Kjennik kog a spolitiki statu filméjeneje z 2004. del timery a spoliti K § (11) betaztisete negle<br>Babe Kjennik kog a spolitiki statu filméjeneje z 2004. del timery a spoliti K § (11) betaztisete negle<br>Babe Kjennik kog a spolitiki statu filméjeneje z 2004. del timery a spoliti K § (11) betaztisete negle<br>Babe Kjennik kog a spolitiki statu filméjeneje z 2004. del timery a spoliti K § (11) betaztisete negle<br>Babe Kjennik kog a spolitiki statu filméjeneje z 2004. del timery a spoliti K § (11) betaztisete negle<br>Babe Kjennik kog a spolitiki statu filméjeneje z 2004. del timery a spoliti K § (11) betaztisete negle<br>Babe Kjennik kog a spolitiki statu filméjeneje z 2004. del timery a spolitiki K § (11) betaztisete negle<br>Babe Kjennik kog a spolitiki statu filméjeneje z 2004. del timery a spoliti K § (11) betaztisete negle<br>Babe Kjennik kog a spolitiki statu filméjeneje z 2004. del timery a spoliti K § (11) betaztisete negle<br>Babe Kjennik kog a spolitiki statu filméjeneje z 2004. del timery a spoliti K § (11) betaztisete negle<br>Babe Kjennik kog a spolitiki statu kog a spolitiki statu kog                                                                                                    |                                                                       | 100.001                                                                                                    | a second procession and a                                                                                                    |                                                                                                    |                                                                                   |
|                                                                                                    | bankazámlaszám                                                        | 0000000 - 00000000                                                                                                    | . 00000000                                                                                                    |                                                                                                    |                                                                                   |
| Torestanging under statuturar jam myskel skaladal  Torestanging under statuturar jam myskel skaladal  Tores                                                                                                    | bankszámiaszám                                                        | DODDODD - DODDODDD                                                                                                    | - 00000000<br>Alapszabóły iz ismeniik rendelka:                                                                                                    | inek maganitra názve kö                                                                                                | lekcóen elfocatiui.                                                               |
| Extent spectrage large spectrage and large spectra to the provide the provide spectra to the provide spectra tot the provide spectra                                                                                                    | bankszámiaszám                                                        | coscosos - coscosos                                                                                                    | - stosooo                                                                                                    | ionit magunina nizve kõ                                                                                                | lekcően elfogatjuk.                                                               |
| ☐ Extent legentings, large a special billios till findependige 2 2014. årt i timelere avgedet fitt, jill i billetatteleten engelte       MOLERANCET Schleret.rt       Strakter legentings. Nage a special billios till billetatteleten engelte       Instantion engelte       Strakter legentings. Nage a special billios till billetatteleten engelte       Strakter legentings.       Nage and till billios till billios tillios tillios till billios till billios tillios tillios tillios ti                                                                                                    | bankszámiaszám                                                        | Doscobos - Doscobos<br>Kelentjúk, hogy a Solvatelig<br>Fölevékenységi nylatkozat (a meg                                                                                                    | <ul> <li>Bossooo</li> <li>Alapiczieków i imranjúk, rendalka:<br/>(relnő jelülemőő)</li> </ul>                                                                                                    | itek magunika nizue kö                                                                                                 | lekcólen offogacjuk.                                                              |
| NOLSPACE: SCHOLT:           Totagolari         Totagolari           Import         Magolari           Unit         Magolari           Unit         Magolari           Unit         Magolari           Unit         Magolari                                                                                                    | bankszámlaszám                                                        | toosooos         -         toosooos           Kijelentjilik, hogy a Schwabig         Föllevekemysigt mykatkocat (a meg           Föllevekemysigt mykatkocat (a meg         Ecutor kjelentjilik, hogy a spo                                                                   | - BOBOSOBO<br>Alapincabidyšt ismaiņik, rendeliko<br>(felelii jekšiendā)<br>Integresiliet a 2004. švi t. Kimiery                                                                                                    | iseit magunisa nizue kö<br>spodnić 16. § (1) bekezd                                                                    | lekcően oflogatjuk.<br>Rodnek megfelel                                            |
| Marge         Talspäts           skrydbalm         megar         bingdatr           tula         Milszalm         Prinkt         4β0                                                                                                    | bankszleniaszlen                                                      | toosoooo     -     toosooooo       K Kijelentjili, hogy a Scilvethig       Fölevikkenssigi nylatkocat (a meg       K Exiton Kjellentjili, hogy a spo       Exiton Kjelentjili, hogy a spo                                                                                    | CODODOD     Alapszabályát ismejűk, rendelkez     (elető jeklencő)     stegyesület a 2004 évél t Binviny     ortultákiszás tötnyékyensége a 20                                                                                                    | elekî magorîka nîzve kê<br>Ispolîtî 16. ş (1) bekezî<br>14. évî l. törvêny a spolîtî                                   | lekcósn offogadjuk<br>sosinek megfelet<br>118. § (1) beleczsiesinek megfele       |
| rainyStacian megre binpolis<br>Utra Microan Preva Aja<br>stra hiccian emele aja                                                                                                    | bankazieniaszóny                                                      | ID0000000         -         D00000000           I Kşeinerşini, hogy a Schwitzlig           Fölevikkenyssig sylathocat on meş           I Ecxlon Hşeiterşini, hogy a spot           Ecxlon Hşeiterşini, hogy a spot                                                           | -         BC000000           Abprozibily izi immejilik, rendelikez<br>jelekti jelolenoli)         Immejilik, rendelikez<br>jelekti jelolenoli)           Integresibili a 2004. évil 1. titevényi         Envényi           ontálkakozás Kisevélyjensége a 20         Envényi | leeit magunika niizve kii<br>spotriil 16. § (1) bekezi<br>14. évi 1. torvény a spotrid                                 | tekszére ellegatjuk<br>kolmak megfelet<br>d 18. § (1) bekezdésének megfele        |
| Una Priscan Emaist Alia<br>utra hazaan emelet adia                                                                                                    | Bankszámiaszán<br>Tivsézervezet szésne<br>Isamíliasza                 | cooncose     cooncose     xgeienrijki, hogy a Schwitnig     Kielenrijki, hogy a Schwitnig     Föllervikknyseig nylathocat on meg     Ecxiton Hjelenrijki, hogy a spot     Ecxiton Hjelenrijki, hogy a spot     Ecxiton Hjelenrijki, hogy a spot     Kielenrijki, hogy a spot | Aleptoblijd imejik, reddiko<br>(deli jeldendi)<br>negyesiki a 2004. ied i Beviery<br>otašlakaža Stevikyenege a 20                                                                                                    | iteit magunitra názve té<br>Ispotrúl 16. § (1) belsed<br>14. éril I. torvény a spotró                                  | lekszben ofispatjuk<br>kolonek megleiki,<br>4 18. § (1) bekezdésének megfei       |
| utca hizzolars emelet ejti                                                                                                    | Bankszántászán<br>TAGSZERVEZET SZERVE<br>Isányilászán<br>Isányilászán | tooocoor     reserves, hogy a Scheholg     Reserves, hogy a Scheholg     Reverse, hogy a Scheholg     Reverse, hogy a spe     Eculore Heierrank, hogy a spe     To     Reverse     Reverse     Reverse     Reverse                                                           | -         BB000000           Alapszabilyźt imredjił, rendulka:         głość pitkimośi           /new pitkimośi         Isroky kiel i kreiny           negyskilki a 2004, kiel i kreiny         Isroky kreiny                                                                | ieež maguniko ničole kô<br>I spolnić 16. 5 (1) belkozi<br>94. čel I. tovény a spolnić<br>Islepčilo                     | skicósa ofispatjuk.<br>sosinsk megleiki.<br>4 18. § (1) bekezdésének megleik      |
|                                                                                                    | Bankszámisszán<br>MASZERVEZET SZERVE<br>zánylisszán<br>nönylisszán    | Exclose Heinergia, hogy a Schwinkig           Fölsevisiansveigi hydriloxid (a meg           Exclose Heinergia, hogy a spec           Exclose Heinergia, hogy a spec           Exclose Heinergia, hogy a spec           Utogye           magye                                | Approbabiliti immofile, rendulted<br>Adeprobabiliti immofile, rendulted<br>photo politikendo)<br>integravallet a 2004. kirl. Breitery<br>nutablekazás filte-kéyensege a 20<br>Hataszam                                                                                       | ieež maganina ničse kô<br>ispolnić 16. § (1) belesti<br>94. čel 1. toviny a spolnić<br>slopiška<br>bilipiška<br>Emiste | lekción ofispatjuk<br>soinsk megfekt<br>If 16. § (1) belezciósének megfek<br>Agis |

36. ábra

- "Igénylések benyújtása" menüpont itt van lehetőség az igénylések benyújtására, korábban benyújtott igénylések megtekintésére, bizonyos feltételek esetén a benyújtott igénylések módosítására, törlésére
- "Igénylések nyilvántartása" menüpont itt van lehetőség a korábban benyújtott igénylések megtekintésére, bizonyos feltételek esetén a benyújtott igénylések módosítására, törlésére
- "Versenyzői licenc nyilvántartás" menüpont az előző menüponthoz hasonló lehetőségek, de kizárólag a benyújtott versenyzői licenc igénylések kezelésére
- "Saját adatok" menüpont itt van lehetőség a saját törzsadatok megadására, illetve új igénylések benyújtására
- "Jelszó csere" menüpont itt van lehetőség a belépéshez használt jelszó megváltoztatására

A belépést követően a rendszer automatikusan a "Saját adatok" menüpontot aktiválja.

## 1. Saját adatok megadása

A regisztrációt követően a törzsadatok megadása szükséges. Erre a "Saját adatok" menüpont alatt (belépést követően automatikusan behívásra kerül) van lehetőség.

A törzsadatokat az adatmezők értelemszerű kitöltésével lehet megadni.

A piros kerettel rendelkező mezők megadása kötelező, ezeknek a kihagyása esetén az igénylést nem lehet benyújtani.

A barna színű mezőket csak a Titkárság dolgozói tudják kitölteni.

A feltöltendő dokumentumokat "pdf" formátumban kell feltölteni. Többoldalas dokumentumok esetében az oldalakat összefűzve, egy "pdf" dokumentumként kell feltölteni. A rendszer az E-mail cím rovatba a regisztrációnál megadott e-mail címet írja be. Amennyiben ez módosításra kerül, a későbbiekben a módosított e-mail cím megadásával lehet a rendszerbe belépni.

Az adatok megadását követően, a képernyő alján található nyomógomb megnyomásával lehet a megadott adatokat beküldeni.

Az elektronikus ügyviteli rendszer indulását követően minden tagszervezetünknek - az első alkalommal - a "Tagfelvétel" nyomógomb megnyomásával kell törzsadatait megküldeni, megerősíteni.

Amíg az első "Tagfelvételi igénylés" nem kerül benyújtásra, egyéb igénylés benyújtására nincs lehetőség.

A beküldést a rendszer képernyő üzenettel igazolja, mellyel együtt visszaigazoló e-mail is kiküldésre kerül az adatokban megadott e-mail címre.

## 2. Saját adatok módosítása

Szintén a fenti menüpontban lehet a korábban megadott adatokat módosítani.

Amennyiben valaki már korábban megadta törzsadatait, úgy a rendszer, belépést követően automatikusan a "Saját adatok" menüpontot hívja be, olyan módon, hogy a mezőkbe beírja a korábban megadott adatokat.

Ezek az adatok módosíthatóak, majd a módosítást követően a képernyő alján található gombra kattintva lehet a megadott adatokat beküldeni.

A beküldést a rendszer képernyő üzenettel igazolja, mellyel együtt visszaigazoló e-mail is kiküldésre kerül az adatokban megadott e-mail címre.

3. Igénylések benyújtása

A rendszerbe történő belépést követően, az egérmutatót az "Igénylések benyújtása" menüpont fölé húzva megjelennek a benyújtható igénylés fajták 37. ábra).

| E-Ü<br>REI                                                                                                    | GYVITELI<br>NDSZER                                                                                                    |                                                                                                    | TAGSZERVEZETI FELÜLET                                                                                                    |
|----------------------------------------------------------------------------------------------------|----------------------------------------------------------------------------------------------------|----------------------------------------------------------------------------------------------------|----------------------------------------------------------------------------------------------------|
| FELHASZNÁLÓ: Proba                                                                                                    | 003 tagszervezet                                                                                                    |                                                                                                    | ID: 00001510 <u>kilépés</u>                                                                                                    |
| Igénylések benyújtása I<br>Tagszervezeti megújtá<br>Nevező licenc igénylés<br>Rendező licenc igénylé<br>Tagszervezeti telefon fi<br>Versenyzői licence igér<br>Nemzzetközi és hazai b<br>Regisztráll versenyek | Igénylések nvilvántartása   Versenyz<br>is<br>is<br>lotta igénylés<br>lotta igénylés<br>alnokságok bejelentése                                                                                                   | tői licence nyilvántartás   Seját adatok                                                                                                    | I Jelszácsere           AKTÍV         INAKTÍV           000000000         -         00                                                |
| benyújtás dátuma:                                                                                                    | 2016-01-24                                                                                                    | adatbevitel dátuma:                                                                                                    |                                                                                                    |
| tagszervezet neve:                                                                                                    |                                                                                                    |                                                                                                    |                                                                                                    |
| nyilvántartó hatóság:                                                                                                    |                                                                                                    |                                                                                                    |                                                                                                    |
| nyilvántartási szám:                                                                                                    | szám                                                                                                    | nyilvántartásba vétel dátuma:                                                                                                    |                                                                                                    |
| bankszámlaszám:                                                                                                    | 00000000         -         00000000           Kijelentjük, hogy a Szövetség A           Főtevékenységi nytatkozat (a megfe           Ezűton kijelentjük, hogy a sport           Ezűton kijelentjük, hogy a sport | 0000000 lapszabályát ismegük, rendelkezéset m lelő jelölendő) gyesület a 2004. évi 1. törvény a sportn vállalkozás főtevékyensége a 2004. évi | agunkra nězve kötelezően elfogadjuk.<br>Sl 16. § (1) bekezdésének megfelel.<br>I. törvény a spottról 18. § (1) bekezdésének megfelel. |
| TAGSZERVEZET SZÉKHEL                                                                                                    | VE                                                                                                    |                                                                                                    |                                                                                                    |

37. ábra

A lenyíló menük közül lehet kiválasztani a benyújtandó igénylés fajtáját.

#### a. Tagszervezeti megújítás

Azon szervezetek, melyek korábban már rendelkeztek MNASZ tagsággal (a rendszer 2016. februári beindulását követően már küldtek be "Tagfelvételi" igénylést) a későbbiekben tagságuk meghosszabbítását ennek a menüpontnak az indításával kezdeményezhetik.

Az adott évben felvett, vagy az adott évben tagságát már meghosszabbított tagszervezetek esetében a rendszer jelzi, hogy a tagság nem meghosszabbítható, hiszen a szervezet – az adott évre - élő tagsággal rendelkezik.

Egyéb esetekben a rendszer a menüpont meghívását követően a "Saját adatok" felületet hívja be, ahol az adatok aktualizálását követően kezdeményezhető a tagság meghosszabbítása.

Az igénylés benyújtását követően a rendszer a benyújtást e-mail üzenetben igazolja vissza. Szintén e-mail üzenetekben jelzi a rendszer, amennyiben hiánypótlás szükséges illetve amennyiben az igénylés elfogadásra vagy elutasításra kerül.

#### b. Nevezői licenc igénylés

A "Nevezői licenc igénylés" menüpont indítását követően a rendszer az igényléshez szükséges képernyőt nyitja meg.

Az adatlap felső részében az igénylő törzsadatai láthatóak, melyek ebben a menüpontban nem módosíthatóak. Amennyiben a törzsadatok módosítása szükséges, abban az esetben az igénylés kitöltésének megkezdése előtt a "Saját adatok" menüpont meghívásával kell a törzsadatokat módosítani.

A törzsadatok alatt az igénylésre vonatkozó adatmezők találhatóak (38. ábra).

| cenc szakágsk szerint.                                                                                                    | - 22.00   | kāo -                                                                                                    | ~                                                                                                    | Grybriyos                                                        | stg leidr.                                                                     |                                   |
|----------------------------------------------------------------------------------------------------|-----------|----------------------------------------------------------------------------------------------------|----------------------------------------------------------------------------------------------------|------------------------------------------------------------------|--------------------------------------------------------------------------------|-----------------------------------|
|                                                                                                    |           |                                                                                                    |                                                                                                    |                                                                  |                                                                                |                                   |
| zakosztály elnevezése:                                                                                                    |           |                                                                                                    |                                                                                                    |                                                                  |                                                                                |                                   |
|                                                                                                    |           |                                                                                                    |                                                                                                    |                                                                  |                                                                                |                                   |
| Innov Ve                                                                                                    | zobbundy  |                                                                                                    |                                                                                                    | Korosztnév                                                       |                                                                                |                                   |
| eiðnév -                                                                                                    | ozetáknév |                                                                                                    |                                                                                                    | keres zoné                                                       | N                                                                              |                                   |
| turusa                                                                                                    |           |                                                                                                    |                                                                                                    |                                                                  |                                                                                |                                   |
| 65JOSB                                                                                                    |           |                                                                                                    |                                                                                                    |                                                                  |                                                                                |                                   |
|                                                                                                    |           |                                                                                                    |                                                                                                    |                                                                  |                                                                                |                                   |
| SATOLT DOKUMENTUM                                                                                                    | ок        |                                                                                                    |                                                                                                    |                                                                  |                                                                                |                                   |
| bnykép:                                                                                                    |           |                                                                                                    |                                                                                                    |                                                                  |                                                                                | t Nil (max. XIMD)                 |
|                                                                                                    |           |                                                                                                    |                                                                                                    |                                                                  |                                                                                |                                   |
| SAPATVEZETŐ CIME                                                                                                    |           |                                                                                                    |                                                                                                    |                                                                  |                                                                                |                                   |
| anyildazam Me                                                                                                    | gye       |                                                                                                    |                                                                                                    | Település                                                        |                                                                                |                                   |
| irányitószám                                                                                                    | negye     |                                                                                                    |                                                                                                    | település                                                        |                                                                                |                                   |
| eca -                                                                                                    |           |                                                                                                    | Hazsam                                                                                                    |                                                                  | Emolot                                                                         | A(85                              |
| utca                                                                                                    |           |                                                                                                    | házszán                                                                                                    |                                                                  | emotet                                                                         | 4100                              |
|                                                                                                    |           |                                                                                                    |                                                                                                    |                                                                  |                                                                                |                                   |
| gyéb azonosító                                                                                                    |           |                                                                                                    |                                                                                                    |                                                                  |                                                                                |                                   |
| gyéb azonosító<br>egyéb azonosító<br>ELEFONSZÁMOK, E-MAI                                                                                                    | L CIM     |                                                                                                    |                                                                                                    |                                                                  |                                                                                |                                   |
| egyéb azonosító<br>egyéb azonosító<br>FELEFONSZÁMOK, E-MAI<br>nobil, +36 00 000                                                                                                    | L CIM     | vezatólikes: +36                                                                                                    | 00 000                                                                                                    |                                                                  | Sax: +36 OC                                                                    | 000 0000                          |
| igyeto azonosito<br>egyeto azonosito<br>FELEFONSZÁMOK, E4MA<br>nost: +36 00 000                                                                                                    | L CIM     | vezatókas +36                                                                                                    | 00 000                                                                                                    |                                                                  | fax. +36 CC                                                                    | 000 0000                          |
| igyelő ázonosító<br>egyelő ázonosító<br>ELEFONSZÁMOK, E-MAI<br>kosti, +56 oc 000                                                                                                    |           | vezatikas. +36                                                                                                    | 00 000                                                                                                    | of solet issue                                                   | tax +36 0c cmail cim                                                           | 000                               |
| gvo zanosto<br>egydo zanosto<br>ELEFONSZAMOK, EMAL<br>externa do contra do contra do<br>externa do licencia do<br>externa do licencia do                                                                                                    | L CIM     | vezatókas. +30                                                                                                    | 00 000                                                                                                    | dizalati besze                                                   | far +36 00                                                                     | 000 0000                          |
| greb zerostol<br>greb zerostol<br>ELEFONSZAMOK, EMAL<br>exectol<br>executor<br>Ilicenc beficiello<br>weator<br>Ilicenc beficiello<br>weator<br>Ilicenc beficiello<br>Stremendenci 32.6, 01 Dese                                                                                                    | L CIM     | vezatőkes. +36                                                                                                    | 00 000                                                                                                    | disated besize                                                   | fax +36 OC<br>email cim                                                        | 000 0000                          |
| gvo zarosto<br>egysb zarosto<br>ELEFONSZARX, E464<br>execto ilicano belloates da<br>MLATKOZAT<br>Social States da                                                                                                    | L CIM     | yezatőkes +36<br>0000                                                                                                    | 00 000                                                                                                    | uf valett össpe                                                  | tax -36 OC<br>e-mail cim                                                       | 000 0000                          |
| gveb azonanto<br>egyeb azonanto<br>ELEFONSZAMOK EAMA<br>wool, +36 (c) (00)<br>www.exp3 licenc befautas d<br>wiLLATKOZAT<br>Saostoview y 22, (2) bese                                                                                                    | L CIM     | yszanskas, +30<br>2000<br>ak teljas hesáról.<br>az szűkséges, köztete                                                                                                    | 00 000                                                                                                    | nf zoleft össze                                                  | fax: +36 oc                                                                    | 000 0000                          |
| 949 4200400<br>egy60 42004000<br>EEEFONSZAMOK E4444<br>0001, 430 00 000<br>0000 000 000 000<br>0000 000 000                                                                                                    | L CM      | viszelőken, 406<br>5000<br>ak kejesitőssérő.<br>Les szükkéges, kötestet<br>feszalőső atabázota                                                                                                    | 00 000 Disconcel for<br>addressed 19290 opy<br>on szenpel                                                                                                    | sfizatett össze                                                  | fax +36 00 00                                                                  | 000 0000                          |
| gene zamosto     egyete zamosto     egyete zamosto      eleffontsZARDK, E 4444      eventső licenc beñastes d      wuLATKOZAT     Esontibursiny 32 (k (2) beke     eleftontszegyete elenskág     elen nievzető szervezető     ten nievzető szervezető                                                                                                    | L CM      | vaxese, +50<br>2000<br>ak kejestésen.<br>29 szűkeses, kötött<br>tesestőtő szőkes megégé                                                                                                    |                                                                                                    | nf zoheft összer<br>Liftes Jobbigazi<br>Jet ävno árványa         | tar +56 00 ()<br>eretal pits<br>oper                                           | 000 0000                          |
| Berle Jannah           BELEFORISJANCK, EMAL           BELEFORISJANCK, EMAL           Berlefolization           Berlefolization                                                                                                    | L CM      | vaxeeee, +50<br>2000<br>ax keysakseen.<br>ax keysakseen.<br>ax sakseges, kataat<br>mesakse sakseges, kataat                                                                                                    | 00 000<br>Iteracij bi<br>uzboviti szóło opy<br>20 szenepi<br>wysija z torin nodo                                                                                                    | rfizatett össze<br>Utes söölgazi<br>It övre örvény<br>Singba     | tar +56 00 ()<br>erelai pin<br>oper                                            | 000 0000                          |
| Bytel: Lancello         Bytel: Lancello           Ext. EFFORE LANCE, EALING         Bit           Bytel: Lancello         Bit           Bytel: Lancello         Bit           Bytel: Lancello         Bit           Bytel: Lancello         Bit           Bytel: Lancello         Bit           Bit         Bit           Bit         Bit </td <td>L CIM</td> <td>vessele, na<br/>000</td> <td>0 00 000</td> <td>nî zaterî desize<br/>Dîles antilgaz<br/>el divîn dîrvên<br/>Kelgîna</td> <td>Tax +35 00 (<br/>entral city<br/>plat melokejok<br/>es nevezsañ itenne</td> <td>000 0000<br/>e es poperenția, hogy</td>                                                                                                    | L CIM     | vessele, na<br>000                                                                                                    | 0 00 000                                                                                                    | nî zaterî desize<br>Dîles antilgaz<br>el divîn dîrvên<br>Kelgîna | Tax +35 00 (<br>entral city<br>plat melokejok<br>es nevezsañ itenne            | 000 0000<br>e es poperenția, hogy |
| Berger Astronolo         Berger Astronolo           Berger Astronolo         Berger Astronolo           Berger Astronolo         Berger Astronolo           Berger Astronolo         Berger Astronolo           Berger Astronolo         Berger Astronolo           Berger Astronolo         Berger Astronolo           Berger Astronolo         Berger Astronolo           Berger Astronolo         Berger Astronolo           Berger Astronolo         Berger Astronolo           Berger Astronolo         Berger Astronolo           Berger Astronolo         Berger Astronolo           Berger Astronolo         Berger Astronolo           Berger Astronolo         Berger Astronolo           Berger Astronolo         Berger Astronolo           Berge Astronolo         Berger Astronolo           Berge Astronolo         Berger Astronolo           Berge Astronolo         Berger Astronolo                                                                                                    | L CM      | vesatilitas, no<br>oco<br>au kajas tabatis<br>tas kajas tabatis<br>tas kajas kajas<br>tas kajas kajas<br>tas kajas<br>tas kajas<br>t | 00         000           00         000           00         000           00         000           00         000           00         000           00         000           00         000           00         000           00         000           00         000           00         000           00         000           00         000           00         000           00         000           00         000           00         000           00         000           00         000           00         000           00         000           00         000           00         000           00         000           00         000           00         000           00         000           00         000           00         000           00         000           00         000           00         000           00         000 | ufsamm okaze<br>Uten andigaze<br>at även ävenys<br>Kright        |                                                                                | e es peperentos, hogy             |
| (19)     (19)     (19)     (19)     (19)     (19)     (19)     (19)     (19)     (19)     (19)     (19)     (19)     (19)     (19)     (19)     (19)     (19)     (19)     (19)     (19)     (19)     (19)     (19)     (19)     (19)     (19)     (19)     (19)     (19)     (19)     (19)     (19)     (19)     (19)     (19)     (19)     (19)     (19)     (19)     (19)     (19)     (19)     (19)     (19)     (19)     (19)     (19)     (19)     (19)     (19)     (19)     (19)     (19)     (19)     (19)     (19)     (19)     (19)     (19)     (19)     (19)     (19)     (19)     (19)     (19)     (19)     (19)     (19)     (19)     (19)     (19)     (19)     (19)     (19)     (19)     (19)     (19)     (19)     (19)     (19)     (19)     (19)     (19)     (19)     (19)     (19)     (19)     (19)     (19)     (19)     (19)     (19)     (19)     (19)     (19)     (19)     (19)     (19)     (19)     (19)     (19)     (19)     (19)     (19)     (19)     (19)     (19)     (19)     (19)     (19)     (19)     (19)     (19)     (19)     (19)     (19)     (19)     (19)     (19)     (19)     (19)     (19)     (19)     (19)     (19)     (19)     (19)     (19)     (19)     (19)     (19)     (19)     (19)     (19)     (19)     (19)     (19)     (19)     (19)     (19)     (19)     (19)     (19)     (19)     (19)     (19)     (19)     (19)     (19)     (19)     (19)     (19)     (19)     (19)     (19)     (19)     (19)     (19)     (19)     (19)     (19)     (19)     (19)     (19)     (19)     (19)     (19)     (19)     (19)     (19)     (19)     (19)     (19)     (19)     (19)     (19)     (19)     (19)     (19)     (19)     (19)     (19)     (19)     (19)     (19)     (19)     (19)     (19)     (19)     (19)     (19)     (19)     (19)     (19)     (19)     (19)     (19)     (19)     (19)     (19)     (19)     (19)     (19)     (19)     (19)     (19)     (19)     (19)     (19)     (19)     (19)     (19)     (19)     (19)     (19)     (19)     (19)     (19)     (19)     (19)     (19)     (19)     (19)     (19)     (19)     (19) | L CM      | vastellen, +35<br>000<br>ex kejesteset<br>es solsteges Alatek<br>solst solsteges Alatek<br>solst solsteges Alatek<br>solst solste                                                                                                    |                                                                                                    | nfaatut oosaa<br>Ittes soorgan<br>Michael oosaa<br>Michael oosaa | Ilia - Sa (K) (Ilia<br>antia) cito<br>gen<br>est newsaeth licence<br>e antiaea | 000 0000                          |

Első lépésként a lenyíló menüből a szakágat kell kiválasztani.

Ezt követően – amennyiben az igénylő, az igénylésben megjelölt szakágat önálló szakosztálynéven szeretné szerepeltetni – a szakosztály neve adható meg.

Minden nevezői licenchez kiállításra kerül egy - az adott szakágra érvényes – csapatvezetői igazolvány. Az igazolvány kiállításához megadhatóak a csapatvezető adatai és feltöltendő egy igazolványkép. Amennyiben a csapatvezető nem elérhető a tagszervezet elérhetőségein keresztül, javasolt a csapatvezető elérhetőségi adatainak a megadása is.

Az igénylési képernyő alján található két nyilatkozat. A felső a köztartozás mentességre vonatkozó nyilatkozat. A megjelölt két lehetőség valamelyike kötelezően bejelölendő, hiányában az igénylés nem nyújtható be.

Az alsó nyilatkozatban a tagszervezet nyilatkozik az országos bajnokságba történő nevezési szándékáról.

Ennek bejelölése is kötelező, melynek hiányában az igénylés nem nyújtható be.

A barna ellenőrző mezők a Titkárság részre vannak fenntartva, azokat csak a Titkárság dolgozói tudják módosítani.

A kitöltést követően a "MENTÉS" gomb megnyomásával lehet az igénylést beküldeni. Az igénylés benyújtását követően a rendszer a benyújtást e-mail üzenetben igazolja vissza. Szintén e-mail üzenetekben jelzi a rendszer, amennyiben hiánypótlás szükséges illetve amennyiben az igénylés elfogadásra vagy elutasításra kerül.

## c. Rendezői licenc igénylés

A "Rendezői licenc igénylés" menüpont indítását követően a rendszer az igényléshez szükséges képernyőt nyitja meg.

Az adatlap felső részében az igénylő törzsadatai láthatóak, melyek ebben a menüpontban nem módosíthatóak. Amennyiben a törzsadatok módosítása szükséges, abban az esetben az igénylés kitöltésének megkezdése előtt a "Saját adatok" menüpont meghívásával kell a törzsadatokat módosítani.

A törzsadatok alatt az igénylésre vonatkozó adatmezők találhatóak (39. ábra).

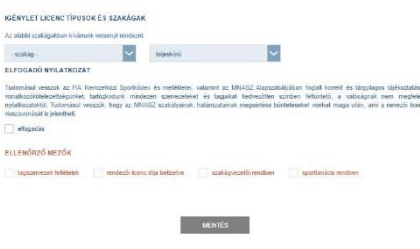

39. ábra

Első lépésként a lenyíló menüből a szakágat kell kiválasztani, majd a licenc fajtáját (teljeskörű, vagy korlátozott).

Az igénylési képernyő alján található egy nyilatkozat.

Ennek bejelölése kötelező, melynek hiányában az igénylés nem nyújtható be. A barna ellenőrző mezők a Titkárság részre vannak fenntartva, azokat csak a Titkárság dolgozói tudják módosítani.

A kitöltést követően a "MENTÉS" gomb megnyomásával lehet az igénylést beküldeni. Az igénylés benyújtását követően a rendszer a benyújtást e-mail üzenetben igazolja vissza. Szintén e-mail üzenetekben jelzi a rendszer, amennyiben hiánypótlás szükséges illetve amennyiben az igénylés elfogadásra vagy elutasításra kerül.

## d. Tagszervezeti telefon flotta igazolás igénylése

A "Tagszervezeti telefon flotta igazolás igénylés" menüpont indítását követően a rendszer az igényléshez szükséges képernyőt nyitja meg.

Az adatlap felső részében az igénylő törzsadatai láthatóak, melyek ebben a menüpontban nem módosíthatóak. Amennyiben a törzsadatok módosítása szükséges, abban az esetben az igénylés kitöltésének megkezdése előtt a "Saját adatok" menüpont meghívásával kell a törzsadatokat módosítani.

A törzsadatok alatt az igénylésre vonatkozó adatmezők találhatóak.

Az igénylési képernyő alján található egy ellenőrző mező, mely szerint az igénylő tagszervezetként kéri a partneri igazolást.

Ennek bejelölése kötelező, melynek hiányában az igénylés nem nyújtható be.

A kitöltés követően a "MENTÉS" gomb megnyomásával lehet az igénylést beküldeni.

Az igénylés benyújtását követően a rendszer a benyújtást e-mail üzenetben igazolja vissza. Szintén e-mail üzenetekben jelzi a rendszer, amennyiben hiánypótlás szükséges illetve amennyiben az igénylés elfogadásra vagy elutasításra kerül.

#### e. Versenyzői licenc igénylés

A "Versenyzői licenc igénylés" menüpont indítását követően az alábbi képernyő kerül meghívásra (40-1. ábra):

| E-ÜGYVITELI<br>RENDSZER                                                                                       | TAGSZERVEZETI FELÜLET                                                                     |
|----------------------------------------------------------------------------------------------------|-------------------------------------------------------------------------------------------|
| FELHASZNÁLÓ: Prótadoli Tagszerwezet                                                                           | ID:00001511 Materia                                                                       |
| gényések benyúpisa ( lgényések nyikéntetése ). Versenyzők konc                                                | e nytwienantás 1 Sault antene 1 aerszlócene                                               |
| VERSENYZŐI LICENC IGÉNYLÉS<br>Volta máraz igőnylőnek korádban valameten mnasz licence, a<br>III. gen III. nem | kolmynik kazingkih számai > újj kozítyte és<br>Matók kazolikánya vagy egyték kazolikánya? |
|                                                                                                    |                                                                                           |
|                                                                                                    |                                                                                           |
|                                                                                                    |                                                                                           |
| 40-1                                                                                                    | . ábra                                                                                    |

A fenti ablakban kell kiválasztani, hogy annak a versenyzőnek, akinek a tagszervezet licencet szeretne igényelni volt-e ár korábban az MNASZ-nél licence, amatőr versenyzői igazolványa, vagy egyéb tisztásviselői igazolványa. Amennyiben volt már valamilyen licence, igazolványa, úgy adatai már szerepelnek a nyilvántartó rendszer törzs adatbázisában, így adatait csak aktualizálni kell, míg amennyiben még nem volt, úgy új személyként kell az adatokat rögzíteni.

A választást követően a rendszer az igényléshez szükséges képernyőt nyitja meg.

A piros kerettel rendelkező mezők megadása kötelező, ezeknek a kihagyása esetén az igénylést nem lehet benyújtani.

Annak érdekében, hogy azoknak a versenyzőknek az adatait ne kelljen újra megadni, akik már korábban rendelkeztek az MNASZ-nél versenyzői licenccel, valamilyen igazolvánnyal, a rendszer az ismert adatokat az igénylési folyamat során automatikusan betölti az adatlapba.

Adatvédelmi okok miatt a versenyzőket az alábbi adatok megadásával tudja azonosítani a rendszer:

- születési hely
- születési idő
- anyja neve

Amennyiben a fenti adatok megadását követően a rendszer talál olyan versenyzőt, akinek a korábban megadott adatai megegyeznek a megadott adatokkal, a többi, korábban megadott adatot és a licenc számát automatikusan beírja az adatlap megfelelő mezőibe. Amennyiben a megadott adatok alapján nem azonosítható a versenyző, úgy – amennyiben a 40-1. ábrában jelzett kérdésre "NEM" válasz került megadásra, a rendszer új licenc szám adása mellett üres adatlapot kínál fel az adatok megadásához és az igénylés leadásához. Ha a 40-1. ábrában jelölt kérdésre "IGEN" válasz került megadásra, úgy a rendszer jelzi, hogy a felhasználó vegye fel a kapcsolatot az MNASZ Titkárságával, a versenyző adatinak egyeztetése érdekében.

A versenyzői licenc igénylés összeállítását a versenyző személyes törzsadatainak megadásával, a korábbi adatok aktualizálásával kell elkezdeni.

A személyes adatok megadását követően a "tagszervezeti tagság" mező látható. Ez a mező nem módosítható, a rendszer a benyújtó tagszervezet megnevezését írja be.

A nevező tagszervezet mezőt csak a Titkárság tudja megadni, ide az esetleges kölcsönadásban érintett tagszervezet kerülhet rögzítésre.

Ezt követően az igényelt licenc adatait kell megadni (40-2. ábra)

| IGÉNYELT LICENC                       |                                       |                              |                                 |
|---------------------------------------|---------------------------------------|------------------------------|---------------------------------|
| igénylés típusa: 🗴 norm               | ál igénylés 📄 sürgős igénylés (6-10 r | munkanapon belül) 🗌 extra    | a sürgős (1-5 munkanapon belül) |
| licenc száma és érvényessége:         | licenc száma                          | érvény                       | essége                          |
| sportorvosi vizsgálat dátuma:         |                                       | terheléses vizsgálat dátuma: |                                 |
| versenyzői biztosítás befizetésének o | látuma:                               |                              |                                 |
| szakág: - szakág -                    | nemzeti besorolás:                    | ~                            | FIA grade:                      |
|                                       |                                       |                              |                                 |

40-2. ábra

Az igénylés típusa alapértelmezett esetben a normál igénylés. Amennyiben a licenc kiadása valamilyen okból sürgős, vagy nagyon sürgős, ezt az igényt az igénylés típusának módosításával lehet megadni, de ebben az esetben az MNASZ díjtételekben meghatározott pótdíj fizetendő.

A sportorvosi vizsgálat, illetve amennyiben szükséges a terheléses vizsgálat dátumát az 1. sz. mellékletben megadott módon lehet a dátum beviteli mezőkben megadni.

A licenc adatoknál, lenyíló menüből lehet megadni az igényelt licencre vonatkozó szakágat, az igényelt licenc nemzeti és FIA besorolását.

Ezt követően a korábbi licencekre, elért eredményekre, esetlegesen a méltányossági elbíráláshoz szükséges információkra vonatkozó adatok rögzíthetők a rendszerben (41. ábra).

| KORÁBBI LICENC ADATOK         | m                     | iég nem vol  | It licencem           |                   |                   |               |      |       |
|-------------------------------|-----------------------|--------------|-----------------------|-------------------|-------------------|---------------|------|-------|
| Szakágak                      | Rallye Gy             | orsasági     | Rallyecross           | Autocross         | Tereprallye       | Gokart        | Drag | Drift |
| a kérelem előtti 3. évben     | arany                 | A            | B B3                  | СПН               | U U               |               | 🗆 T  |       |
| a kérelem előtti 2. évben     | arany                 | A            | B B B3                | ССН               | U U               |               | 🗆 T  |       |
| a kérelem előtti 1. évben     | arany                 | A            | B B B3                | С. Н              | U U               |               | 🗆 т  |       |
| EREDMÉNYESSÉGI TÁBLÁZ<br>2015 | AT<br>absz. helyezés: | div          | /csop. megnevezés:    |                   | div./cso          | op. helyezés: |      |       |
| bajnokság                     | géposztály megnev     | ezése:       |                       |                   | géposztály hel    | yezése:       |      |       |
| méllányossági informáci       | ò                     |              |                       |                   |                   |               |      |       |
| EREDMÉNYESSÉGI TÁBLÁZ         | AT                    |              |                       |                   |                   |               |      |       |
| 2014                          | absz. helyezés:       | div.         | /csop. megnevezés:    |                   | div./cso          | op. helyezés: |      |       |
| bajnokság                     | géposztály megnev     | ezése:       |                       |                   | géposztály hel    | yezése:       |      |       |
|                               | Amennyiben éves b     | ajnoki ponti | om nincs, az alábbi v | versenyeken érten | n célba, vagy ind | lultam:       |      |       |
| méltányossági informáci       | ó                     |              |                       |                   |                   |               |      |       |

41. ábra

A licenc igényléshez szükséges mellékletek az adatbeviteli képernyő alján található feltöltési mezők használatával nyújthatóak be.

A dokumentumokat szkennelve, "pdf", vagy "jpg" formátumban lehet csatolni.

Amennyiben egy melléklet több oldalt tartalmaz, azt egy "pdf" dokumentumba, összefűzve kell feltölteni.

Az adatok és mellékletek megadását követően az "IGÉNYLÉS ELKÜLDÉSE" gomb megnyomásával lehet az igénylést benyújtani.

Az igénylés benyújtását követően a rendszer a benyújtást e-mail üzenetben igazolja vissza. Szintén e-mail üzenetekben jelzi a rendszer, amennyiben hiánypótlás szükséges, illetve amennyiben az igénylés elfogadásra vagy elutasításra kerül.

#### f. Nemzetközi, illetve hazai bajnokságokhoz tartozó versenyek bejelentése

A "Nemzetközi, hazai bajnokságok futamainak bejelentése" menüpont indítását követően a rendszer az igényléshez szükséges képernyőt nyitja meg.

Az adatlap felső részében az igénylő törzsadatai láthatóak, melyek ebben a menüpontban nem módosíthatóak. Amennyiben a törzsadatok módosítása szükséges, abban az esetben az igénylés kitöltésének megkezdése előtt a "Saját adatok" menüpont meghívásával kell a törzsadatokat módosítani.

Ezt követően a verseny felelősének adatait kell megadni az alábbi adatmezők kitöltésével (42. ábra)

| lõnév              | Vezetéknév |                   |         | Keresztn  | év          |          |  |
|--------------------|------------|-------------------|---------|-----------|-------------|----------|--|
| előnév             | vezetéknév | vezetéknév        |         |           | keresztnév  |          |  |
| Titulusa           |            |                   |         |           |             |          |  |
| titulusa           |            |                   |         |           |             |          |  |
| FELELÕS CÍME       |            |                   |         |           |             |          |  |
| Irányítószám       | Megye      |                   |         | Település | 3           |          |  |
| irányítószám       | megye      |                   |         | települ   | és          |          |  |
| Utca               |            |                   | Házszám |           | Emelet      | Ajtó     |  |
| utca               |            |                   | házszám |           | emelet      | ajtó     |  |
| Egyéb azonosító    |            |                   |         |           |             |          |  |
| egyéb azonosító    |            |                   |         |           |             |          |  |
| TELEFONSZÁMOK, E-M | MAIL CIM   |                   |         |           |             |          |  |
| mobil: +36 00      | 000 0000   | vezetékes: +36 00 | 000     | 0000      | fax: +36 00 | 000 0000 |  |
|                    |            |                   |         |           |             |          |  |

42. ábra

A versenyfelelős adatainak megadását követően a bejelentendő verseny adatait kell megadni (43. ábra).

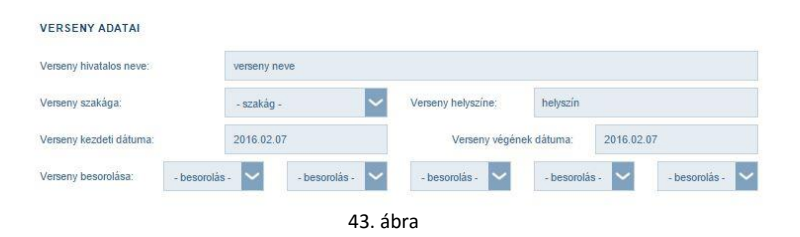

A verseny neve rovatban azt a nevet kell szerepeltetni, melyen a verseny a versenynaptárba kerül.

A "szakág" adatmezőbe a verseny jellege szerinti MNASZ szakágat kell kiválasztani.

A verseny kezdeti és vég dátumának megadása kötelező, amennyiben egynapos rendezvény kerül megszervezésre, úgy a két dátum megegyezik. A dátum típusú mezők kitöltéséhez jelen leírás 1.sz. melléklete nyújt segítséget.

A verseny besorolása a lenyíló menüből választható ki. Amennyiben egy rendezvény több besorolással is rendelkezik (pl. ORB, ORC, R2, HIS), úgy maximum 5 besorolási mező tölthető ki.

Az adatlap alján található barna mezőket csak a Titkárság dolgozói tudják kitölteni.

Az adatok megadását követően az "IGÉNYLÉS ELKÜLDÉSE" gomb megnyomásával lehet az igénylést benyújtani.

Az igénylés benyújtását követően a rendszer a benyújtást e-mail üzenetben igazolja vissza. Szintén e-mail üzenetekben jelzi a rendszer, amennyiben hiánypótlás szükséges illetve amennyiben az igénylés elfogadásra vagy elutasításra kerül.

#### g. Regisztrált versenyek bejelentése

A "Regisztrált versenyek" menüpont indítását követően a rendszer az igényléshez szükséges képernyőt nyitja meg.

A piros kerettel rendelkező mezők megadása kötelező, ezeknek a kihagyása esetén az igénylést nem lehet benyújtani.

Az adatlap felső részében az igénylő törzsadatai láthatóak, melyek ebben a menüpontban nem módosíthatóak. Amennyiben a törzsadatok módosítása szükséges, abban az esetben az igénylés kitöltésének megkezdése előtt a "Saját adatok" menüpont meghívásával kell a törzsadatokat módosítani.

Ezt követően a verseny felelősének adatait kell megadni.

A versenyfelelős adatinak megadását követően a bejelentendő verseny adatait kell megadni (44. ábra).

| erseny hivatalos neve: | verseny neve  |   |                    |            |            |
|------------------------|---------------|---|--------------------|------------|------------|
| rseny szakága:         | - szakág -    | ~ | Verseny helyszíne: | helyszin   |            |
| rseny kezdeti dátuma:  | 2016.02.07    |   | Verseny végén      | ek dátuma: | 2016.02.07 |
| seny besorolása:       | - besorolás - | ~ |                    |            |            |

A "szakág" adatmezőbe a verseny jellege szerinti MNASZ szakágat kell kiválasztani, amennyiben egyik szakág alá sem sorolható be a rendezvény, úgy az "egyéb" opció választandó.

A verseny kezdeti és vég dátumának megadása kötelező, amennyiben egynapos rendezvény kerül megszervezésre, úgy a két dátum megegyezik. A dátum típusú mezők kitöltéséhez jelen leírás 1.sz. melléklete nyújt segítséget.

A verseny besorolása minden esetben "regisztrált".

Az adatok megadását követően az "IGÉNYLÉS ELKÜLDÉSE" gomb megnyomásával lehet az igénylést benyújtani.

Az adatlap alján található barna mezőket csak a Titkárság dolgozói tudják kitölteni.

Az igénylés benyújtását követően a rendszer a benyújtást e-mail üzenetben igazolja vissza. Szintén e-mail üzenetekben jelzi a rendszer, amennyiben hiánypótlás szükséges illetve amennyiben az igénylés elfogadásra vagy elutasításra kerül.

#### 4. Beadott igénylések megtekintése, módosítása, törlése

A rendszer tagszervezeti felületének nyitóoldalán található menüsorban (36. ábra), az "Igénylések nyilvántartása" menüpontra kattintva lehet a korábban beküldött igényléseket megtekinteni, bizonyos feltételek mellett módosítani, törölni.

A menüpontra kattintva az alábbi képernyő jelenik meg (45. ábra):

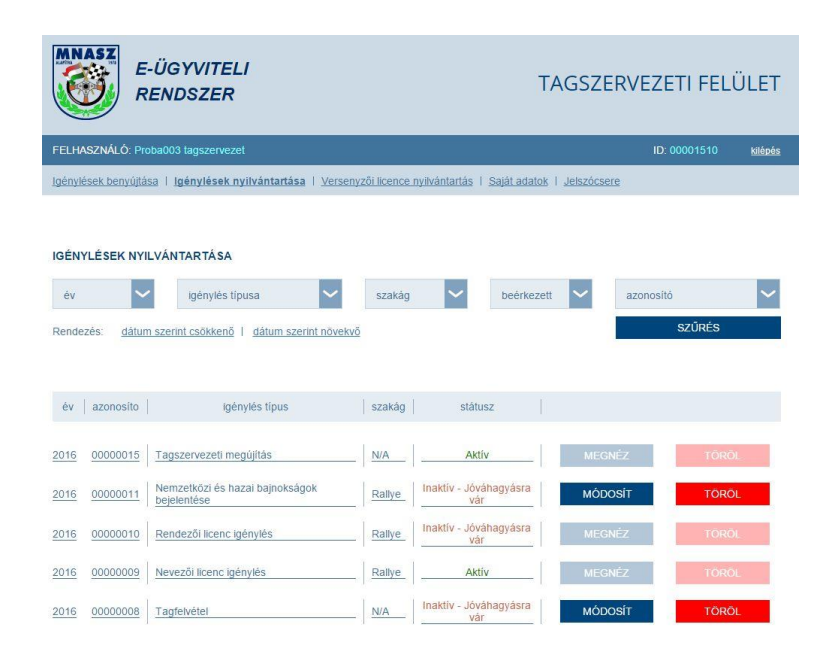

45. ábra

A képernyőn látható listában valamennyi, korábban beadott igénylés megtalálható. A szűrés mezőben leszűkíthetőek az igénylések a beadás évére, illetve az igénylés típusára (pl. Nevezői licenc igénylés, Rendezői licenc igénylés, Versenyzői licenc igénylés, stb...), az érintett szakágra, az igénylés státuszára, illetve azonosító számára.

Az igénylések felsorolásának sorrendje módosítható dátum szerint növekvőre, vagy csökkenőre.

A benyújtást követően, amíg a Titkárság első alkalommal nem nyitotta meg az igénylést, az igénylés módosítható, törölhető. A Titkársági megnyitást követően a módosításra, törlésre már nincs lehetőség. A hibákat, hiányosságokat a Titkárság hiánypótlásra felszólító e-mail üzenetben jelzi a felhasználó felé, ezt követően a benyújtott igénylés módosítására ismét van lehetőség.

A törölhető igénylés törlése a "TÖRÖL" gomb megnyomásával végezhető el. A gomb megnyomása után a rendszer ellenőrző kérdést tesz fel, melynek jóváhagyását követően kerül törlésre a kiválasztott igénylés.

A módosítható igénylés módosítása a "MÓDÓSÍT" gomb megnyomásával végezhető el. A gomb megnyomását követően az igénylés, a törzsadatokkal együtt megnyitásra kerül és a módosítás az igénylések benyújtásához hasonló módon végezhető el.

A Titkársági megnyitást követően a "TÖRÖL" és a "MÓDOSÍT" nyomógombok inaktívvá válnak, az igénylés sorára kattintva az igénylés a törzsadatokkal együtt megnyitható, megtekinthető, de nem módosítható.

A beadott igénylések táblázatában, a státusz oszlopban látható az igénylés állapota, mely a Titkársági lépéseknek megfelelően változhat.

A rendszer tagszervezeti felületének nyitóoldalán található menüsorban (36. ábra), az "Versenyzői licenc nyilvántartása" menüpontra kattintva lehet a korábban beküldött versenyzői licenc igényléseket megtekinteni, bizonyos feltételek mellett módosítani, törölni. A menüpont a fentiekkel analóg módon működid, azzal az eltéréssel, hogy a listában kizárólag a versenyzői licenc igénylések kerülnek felsorolásra.

### 1.sz. melléklet

### A dátum típusú adatok bevitelének módja

Az MNASZ elektronikus ügyviteli rendszerében több helyen is szükség lehet dátumok bevitelére. A rendszeren belül – egységesen – a dátumok megadására az alábbiak szerint van lehetőség:

Az egeret a dátum mezőre kell húzni, majd klikkelést követően egy naptár jelenik meg (M1 ábra).

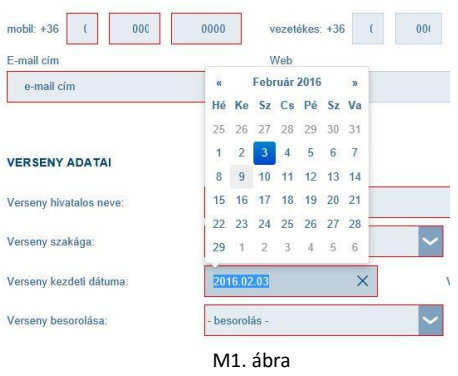

Amennyiben nem az alapértelmezett hónapot szeretnénk választani, úgy a naptár felső sorában található nyilakra kattintva lehet a hónapokat léptetni, vagy a felső sor közepén látható feliratra kattintva a naptár átvált a hónapok felsorolására (M2. ábra), ahol közvetlenül kiválasztható a kívánt hónap, majd a nap.

| mobil: +36 ( 000        | 0000 vezetékes: +36 ( 001 | mobil: +36 ( 000        | 0000 vezetékes: +36 ( 001 |
|-------------------------|---------------------------|-------------------------|---------------------------|
| E-mail cím              | Web                       | E-mail cím              | Web                       |
| e-mail cím              | « 2016 »                  | e-mail cím              | « 2010-2019 »             |
|                         | Jan Feb Már Ápr           |                         | 2009 2010 2011 2012       |
| VERSENY ADATAI          | Máj Jún Júl Aug           | VERSENY ADATAI          | 2013 2014 2015 2016       |
| Verseny hivatalos neve: | Szep Okt Nov Dec          | Verseny hivatalos neve: | 2017 2018 2019 2020       |
| Verseny szakága:        | - Zanay -                 | Verseny szakága:        | - Zakay -                 |
| Verseny kezdeti dátuma: | 2016.02.03                | Verseny kezdeti dátuma: | 2016.02.03                |
| Verseny besorolása:     | - besorolás -             | Verseny besorolása:     | - besorolás - 🗸 🗸         |
|                         | M2. ábra                  |                         | M3. ábra                  |

Amennyiben több évet is léptetni szükséges (pl. születési dátum megadása), úgy a naptár felső sorában található feliratra kétszer kattintva az évek felsorolása (M3. ábra) jelenik meg. Ebben a nézetben a felső sor két oldalán található nyilakkal 10-10 évet lehet léptetni. A kívánt év kiválasztását követően a hónapok felsorolásából ki lehet választani a kívánt hónapot, majd a naptárból a kívánt napot.

A kívánt napra történő klikkelést követően a rendszer beírja a mezőbe a kiválasztott dátumot és a következő kitöltendő mezőre vált.